# Guia de integração de controlador de LAN sem fio e IPS

### Contents

Introduction **Prerequisites** Requirements Componentes Utilizados **Conventions** Visão geral do Cisco IDS Cisco IDS e WLC - Visão geral da integração **Desconexão IDS** Projeto de arquitetura de rede Configurar o Cisco IDS Sensor **Configurar o WLC** Exemplo de configuração do sensor Cisco IDS Configurar um ASA para IDS Configurar o AIP-SSM para a inspeção de tráfego Configurar uma WLC para pesquisar o AIP-SSM para blocos de clientes Adicionar uma assinatura de bloqueio ao AIP-SSM Monitorar bloqueio e eventos com IDM Monitorar a exclusão do cliente em um controlador sem fio Monitorar eventos no WCS Exemplo de configuração do Cisco ASA Exemplo de configuração do sensor do sistema de prevenção de intrusão da Cisco Verificar Troubleshoot Informações Relacionadas

# **Introduction**

O Sistema de Detecção de Intrusão (IDS) e o Sistema de Prevenção de Intrusão (IPS) da Cisco são parte da Cisco Self-Defending Network e é a primeira solução integrada de segurança de rede com e sem fio na indústria. O Cisco Unified IDS/IPS adota uma abordagem abrangente à segurança — na borda da rede sem fio, borda da rede com fio, borda da WAN e através do data center. Quando um cliente associado envia tráfego mal-intencionado através da Cisco Unified Wireless Network, um dispositivo IDS com fio da Cisco detecta o ataque e envia solicitações shun para os Cisco Wireless LAN Controllers (WLCs), que então desassociam o dispositivo cliente.

O Cisco IPS é uma solução em linha, baseada em rede, projetada para identificar, classificar e interromper com precisão o tráfego mal-intencionado, incluindo worms, spyware/adware, vírus de

rede e abuso de aplicativos, antes que eles afetem a continuidade dos negócios.

Com a utilização do software Cisco IPS Sensor versão 5, a solução Cisco IPS combina serviços de prevenção em linha com tecnologias inovadoras para melhorar a precisão. O resultado é a total confiança na proteção fornecida da sua solução IPS, sem o medo de que o tráfego legítimo seja descartado. A solução Cisco IPS também oferece proteção abrangente da sua rede por meio de sua capacidade exclusiva de colaborar com outros recursos de segurança de rede e oferece uma abordagem proativa para a proteção da sua rede.

A solução Cisco IPS ajuda os usuários a deter mais ameaças com maior confiança através do uso desses recursos:

- Tecnologias de prevenção em linha precisas: oferece confiança inigualável para tomar medidas preventivas contra uma variedade maior de ameaças sem o risco de descartar tráfego legítimo. Essas tecnologias exclusivas oferecem análise inteligente, automatizada e contextual dos seus dados e ajudam a garantir que você receba o máximo de sua solução de prevenção de invasão.
- Identificação de ameaças de vários vetores Protege sua rede contra violações de políticas, explorações de vulnerabilidades e atividades anômalas por meio da inspeção detalhada do tráfego nas camadas 2 a 7.
- Colaboração de rede exclusiva Melhora a escalabilidade e a resiliência através da colaboração de rede, incluindo técnicas eficientes de captura de tráfego, recursos de balanceamento de carga e visibilidade do tráfego criptografado.
- Soluções de implantação abrangentes: fornece soluções para todos os ambientes, desde pequenas e médias empresas (SMBs) e filiais até grandes empresas e instalações de provedores de serviços.
- Serviços poderosos de gerenciamento, correlação de eventos e suporte—Permite uma solução completa, incluindo configuração, gerenciamento, correlação de dados e serviços de suporte avançados. Em particular, o Cisco Security Monitoring, Analysis, and Response System (MARS) identifica, isola e recomenda a remoção precisa de elementos ofensivos para uma solução de prevenção contra invasão em toda a rede. E o Cisco Incident Control System evita novas epidemias de vírus e worms, permitindo que a rede se adapte rapidamente e forneça uma resposta distribuída.

Quando combinados, esses elementos fornecem uma solução abrangente de prevenção em linha e dão a você a confiança para detectar e interromper a mais ampla gama de tráfego malintencionado antes que ele afete a continuidade dos negócios. A iniciativa Rede de Autodefesa da Cisco exige segurança integrada e incorporada para soluções de rede. Os sistemas de WLAN baseados no LWAPP (Lightweight Access Point Protocol) atuais suportam somente recursos básicos de IDS devido ao fato de que ele é essencialmente um sistema de Camada 2 e tem poder limitado de processamento de linha. A Cisco lança o novo código em tempo hábil para incluir novos recursos avançados nos novos códigos. A versão 4.0 tem os recursos mais recentes que incluem a integração de um sistema WLAN baseado em LWAPP com a linha de produtos Cisco IDS/IPS. Nesta versão, o objetivo é permitir que o sistema Cisco IDS/IPS instrua as WLCs a bloquear o acesso de determinados clientes às redes sem fio quando um ataque é detectado em qualquer parte da Camada 3 à Camada 7 que envolva o cliente em consideração.

# **Prerequisites**

**Requirements** 

Certifique-se de atender a estes requisitos mínimos:

- Firmware WLC versão 4.x e posterior
- O conhecimento sobre como configurar o Cisco IPS e o Cisco WLC é desejável.

### **Componentes Utilizados**

### WLC da Cisco

Esses controladores estão incluídos na versão de software 4.0 para modificações de IDS:

- WLC Cisco 2000 Series
- WLC Cisco 2100 Series
- WLC Cisco 4400 Series
- Cisco Wireless Services Module (WiSM)
- Switch de acesso unificado Cisco Catalyst 3750G Series
- Módulo controlador de LAN sem fio (WLCM) da Cisco

#### Pontos de acesso

- Pontos de acesso leves Cisco Aironet 1100 AG Series
- Pontos de acesso leves Cisco Aironet 1200 AG Series
- Access points leves Cisco Aironet 1300 Series
- Pontos de acesso leves Cisco Aironet 1000 Series

#### Gerenciamento

- Cisco Wireless Control System (WCS)
- Sensor Cisco 4200 Series
- Cisco IDS Management Cisco IDS Device Manager (IDM)

### Plataformas Cisco Unified IDS/IPS

- Sensores Cisco IPS 4200 Series com Cisco IPS Sensor Software 5.x ou posterior.
- SSM10 e SSM20 para os dispositivos de segurança adaptável Cisco ASA 5500 Series com software de sensor Cisco IPS 5.x
- Cisco ASA 5500 Series Adaptive Security Appliances com Cisco IPS Sensor Software 5.x
- Cisco IDS Network Module (NM-CIDS) com Cisco IPS Sensor Software 5.x
- Cisco Catalyst 6500 Series Intrusion Detection System Module 2 (IDSM-2) com Cisco IPS Sensor Software 5.x

The information in this document was created from the devices in a specific lab environment. All of the devices used in this document started with a cleared (default) configuration. If your network is live, make sure that you understand the potential impact of any command.

### **Conventions**

Consulte as <u>Convenções de Dicas Técnicas da Cisco para obter mais informações sobre</u> <u>convenções de documentos.</u>

# Visão geral do Cisco IDS

Os principais componentes do Cisco IDS (versão 5.0) são:

- Aplicativo Sensor Executa captura e análise de pacotes.
- Event Storage Management and Actions Module Fornece armazenamento de violações de política.
- Módulo de imagem, instalação e inicialização Carrega, inicializa e inicia todo o software do sistema.
- User Interfaces e UI Support Module Fornece uma CLI incorporada e o IDM.
- SO do sensor Sistema operacional do host (baseado no Linux).

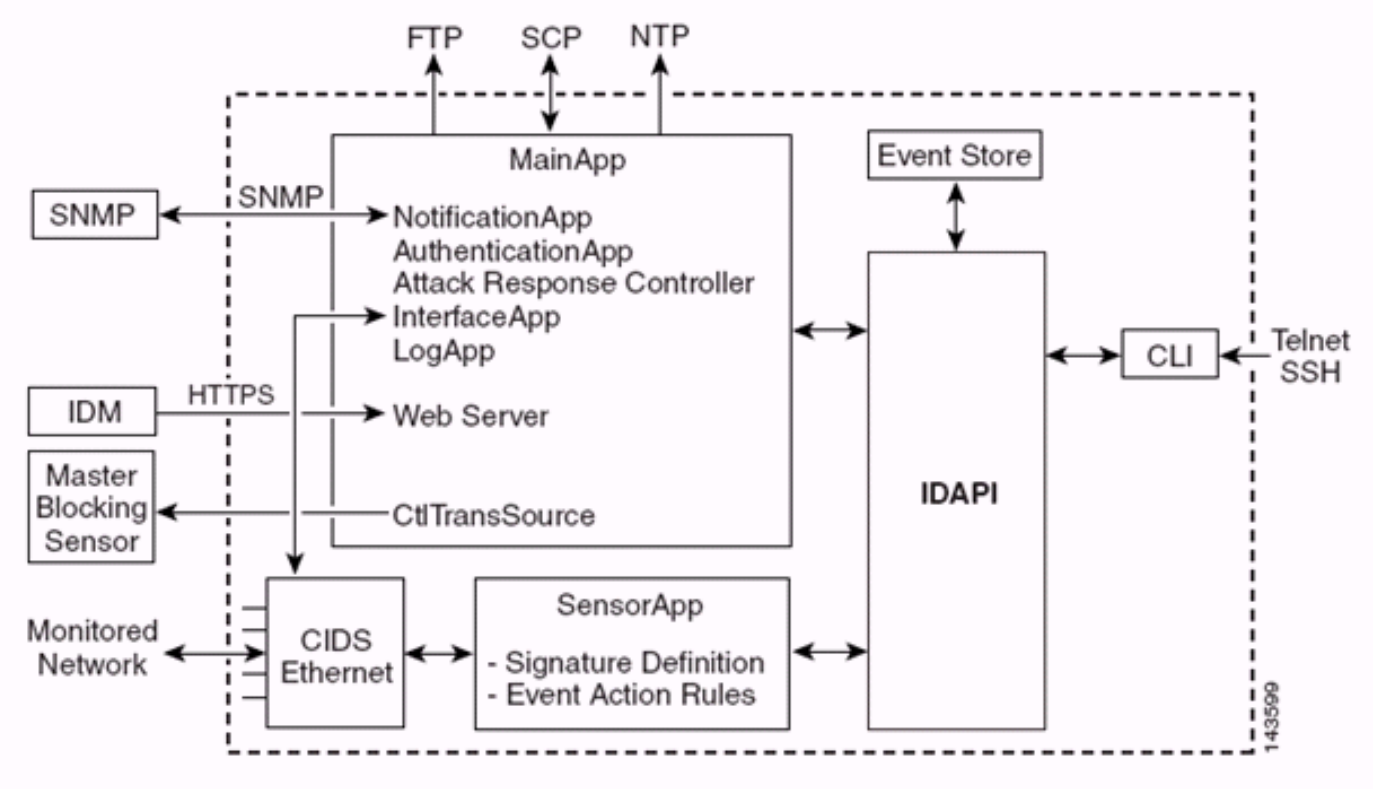

O aplicativo de sensor (software IPS) consiste em:

- Aplicativo principal —Inicializa o sistema, inicia e interrompe outros aplicativos, configura o SO e é responsável por atualizações. Ele contém estes componentes:Control Transaction Server —Permite que os sensores enviem transações de controle que são usadas para ativar o recurso de sensor de bloqueio mestre do controlador de resposta a ataque (anteriormente conhecido como controlador de acesso à rede).Event Store — Um repositório indexado usado para armazenar eventos de IPS (erros, status e mensagens do sistema de alerta) acessíveis através da CLI, IDM, Adaptive Security Device Manager (ASDM) ou Remote Data Exchange Protocol (RDEP).
- Interface App Trata de desvios e configurações físicas e define interfaces emparelhadas. As configurações físicas consistem em velocidade, duplex e estados administrativos.
- Log App grava as mensagens de log do aplicativo no arquivo de log e as mensagens de erro no Event Store.
- Attack Response Controller (ARC) (anteriormente conhecido como Network Access Controller) — Gerencia dispositivos de rede remotos (firewalls, roteadores e switches) para fornecer recursos de bloqueio quando ocorre um evento de alerta. O ARC cria e aplica listas de controle de acesso (ACLs) no dispositivo de rede controlado ou usa o comando shun (firewalls).
- Aplicativo de Notificação Envia interceptações SNMP quando disparadas por um alerta,

status e eventos de erro. O aplicativo de notificação usa um agente SNMP de domínio público para isso. Os GETs SNMP fornecem informações sobre a integridade de um sensor. **Servidor Web (servidor HTTP RDEP2)** — Fornece uma interface de usuário da Web. Ele também fornece um meio de se comunicar com outros dispositivos IPS por meio do RDEP2 usando vários servlets para fornecer serviços IPS. **Authentication App** — Verifica se os usuários estão autorizados a executar ações CLI, IDM, ASDM ou RDEP.

- Aplicativo Sensor (Analysis Engine) Executa captura e análise de pacotes.
- CLI —A interface que é executada quando os usuários fazem login com êxito no Sensor por meio de Telnet ou SSH. Todas as contas criadas através da CLI usam a CLI como shell (exceto a conta de serviço - somente uma conta de serviço é permitida). Os comandos CLI permitidos dependem do privilégio do usuário.

Todos os aplicativos IPS se comunicam entre si por meio de uma API (Application Program Interface, interface de programa de aplicativos) comum chamada IDAPI. Os aplicativos remotos (outros sensores, aplicativos de gerenciamento e software de terceiros) comunicam-se com os sensores por meio dos protocolos RDEP2 e Security Device Event Exchange (SDEE).

Deve-se observar que o sensor tem estas partições de disco:

- Application Partition Contém a imagem completa do sistema IPS.
- Partição de manutenção —Uma imagem IPS de propósito especial usada para recriar a imagem da partição do aplicativo do IDSM-2. Uma nova imagem da partição de manutenção resulta em configurações perdidas.
- Partição de Recuperação Uma imagem de finalidade especial usada para recuperação do sensor. A inicialização na partição de recuperação permite que os usuários refaçam completamente a imagem da partição do aplicativo. As configurações de rede são preservadas, mas todas as outras configurações são perdidas.

# Cisco IDS e WLC - Visão geral da integração

A versão 5.0 do Cisco IDS apresenta a capacidade de configurar ações de negação quando violações de política (assinaturas) são detectadas. Com base na configuração do usuário no sistema IDS/IPS, uma solicitação shun pode ser enviada a um firewall, roteador ou WLC para bloquear os pacotes de um endereço IP específico.

Com o Cisco Unified Wireless Network Software Release 4.0 para Cisco Wireless Controllers, uma solicitação shun precisa ser enviada a uma WLC para disparar o comportamento de exclusão ou de lista negra do cliente disponível em um controlador. A interface usada pelo controlador para obter a solicitação shun é o comando e a interface de controle no Cisco IDS.

- O controlador permite que até cinco sensores IDS sejam configurados em um determinado controlador.
- Cada sensor IDS configurado é identificado por seu endereço IP ou nome de rede qualificado e credenciais de autorização.
- Cada sensor IDS pode ser configurado em um controlador com uma taxa de consulta exclusiva em segundos.

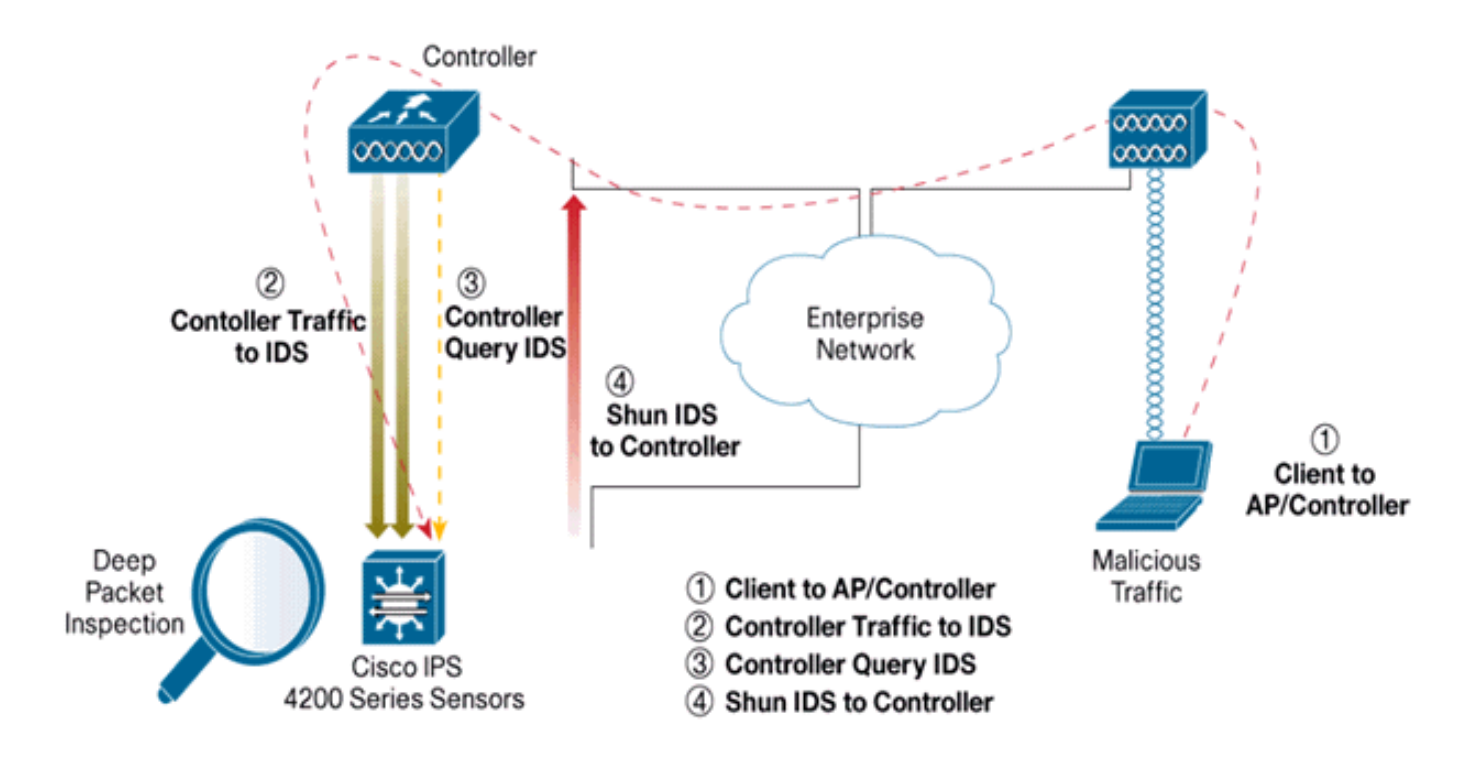

### **Desconexão IDS**

O controlador consulta o sensor na taxa de consulta configurada para recuperar todos os eventos shun. Uma determinada solicitação shun é distribuída por todo o grupo de mobilidade da controladora que recupera a solicitação do sensor IDS. Cada solicitação shun para um endereço IP de cliente está em vigor para o valor de tempo limite de segundos especificado. Se o valor de tempo limite indicar um tempo infinito, o evento shun terminará somente se a entrada shun for removida no IDS. O status do cliente desligado é mantido em cada controlador no grupo de mobilidade mesmo se qualquer um ou todos os controladores forem redefinidos.

**Observação:** a decisão de executar um cliente é sempre tomada pelo IDS Sensor. O controlador não detecta ataques de Camada 3. É um processo muito mais complicado determinar que o cliente está iniciando um ataque mal-intencionado na Camada 3. O cliente é autenticado na camada 2, o que é bom o suficiente para que o controlador conceda acesso à camada 2.

**Observação:** por exemplo, se um cliente recebe um endereço IP ofensivo (desconectado) anterior atribuído, é o limite de tempo do sensor que desbloqueia o acesso da Camada 2 para esse novo cliente. Mesmo que o controlador forneça acesso à Camada 2, o tráfego do cliente pode ser bloqueado nos roteadores na Camada 3 de qualquer forma, porque o Sensor também informa os roteadores sobre o evento shun.

Suponha que um cliente tenha o endereço IP A. Agora, quando a controladora pesquisa o IDS para eventos shun, o IDS envia a solicitação shun para a controladora com o endereço IP A como o endereço IP de destino. Agora, o controlador preto lista este cliente A. No controlador, os clientes são desabilitados com base em um endereço MAC.

Agora, suponha que o cliente altere seu endereço IP de A para B. Durante a próxima pesquisa, o controlador recebe uma lista de clientes desligados com base no endereço IP. Novamente, o endereço IP A ainda está na lista suspensa. Mas como o cliente alterou seu endereço IP de A para B (que não está na lista descartada de endereços IP), esse cliente com um novo endereço IP de B é liberado assim que o tempo limite dos clientes da lista negra é atingido no controlador. Agora, o controlador começa a permitir que esse cliente com o novo endereço IP de B (mas o

endereço MAC do cliente permanece o mesmo).

Portanto, embora um cliente permaneça desabilitado durante o tempo de exclusão do controlador e seja excluído novamente se ele readquirir seu endereço DHCP anterior, esse cliente não será mais desabilitado se o endereço IP do cliente que foi desconectado for alterado. Por exemplo, se o cliente se conectar à mesma rede e o tempo limite de concessão do DHCP não expirar.

Os controladores suportam somente a conexão com o IDS para solicitações de desconexão de clientes que usam a porta de gerenciamento no controlador. O controlador se conecta ao IDS para inspeção de pacotes através das interfaces VLAN aplicáveis que transportam tráfego de cliente sem fio.

Na controladora, a página Desativar clientes mostra cada cliente que foi desabilitado por meio de uma solicitação de sensor IDS. O comando CLI **show** também exibe uma lista de clientes na lista negra.

No WCS, os clientes excluídos são exibidos na subguia Segurança.

Aqui estão as etapas a seguir para concluir a integração dos Cisco IPS Sensors e Cisco WLCs.

- 1. Instale e conecte o dispositivo IDS no mesmo switch onde o controlador wireless reside.
- 2. Espelhe (SPAN) as portas WLC que transportam o tráfego do cliente sem fio para o dispositivo IDS.
- O dispositivo IDS recebe uma cópia de cada pacote e inspeciona o tráfego nas Camadas 3 a
   7.
- 4. O dispositivo IDS oferece um arquivo de assinatura para download, que também pode ser personalizado.
- 5. O dispositivo IDS gera o alarme com uma ação de evento de shun quando uma assinatura de ataque é detectada.
- 6. A WLC pesquisa o IDS para obter alarmes.
- 7. Quando um alarme com o endereço IP de um cliente sem fio, associado à WLC, é detectado, ele coloca o cliente na lista de exclusões.
- 8. Uma armadilha é gerada pela WLC e a WCS é notificada.
- 9. O usuário é removido da lista de exclusões após o período de tempo especificado.

### Projeto de arquitetura de rede

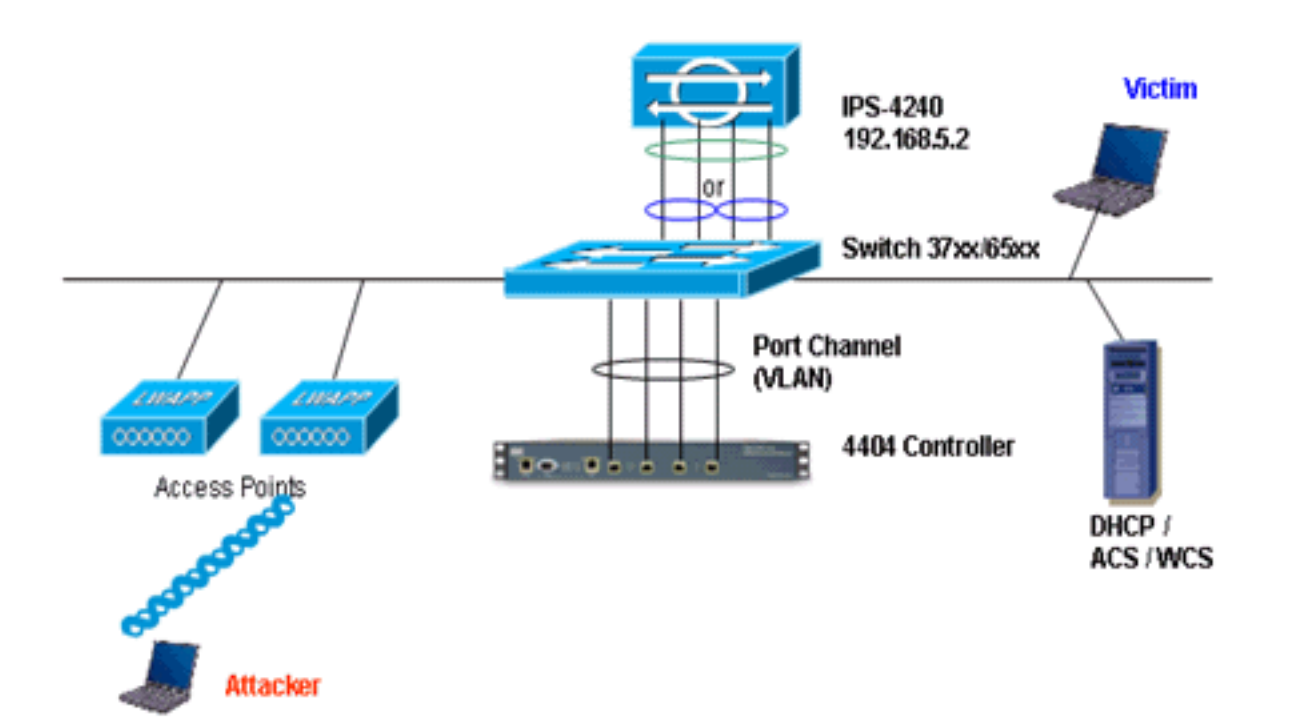

O Cisco WLC está conectado às interfaces gigabit no Catalyst 6500. Crie um canal de porta para as interfaces gigabit e ative a LAG (Link Aggregation, Agregação de links) na WLC.

(Cisco Controller) >show interface summary

| Interface Name | Port | Vlan Id  | IP Address  | Туре    | Ap Mgr |
|----------------|------|----------|-------------|---------|--------|
|                |      |          |             |         |        |
| ap-manager     | LAG  | untagged | 10.10.99.3  | Static  | Yes    |
| management     | LAG  | untagged | 10.10.99.2  | Static  | No     |
| service-port   | N/A  | N/A      | 192.168.1.1 | Static  | No     |
| virtual        | N/A  | N/A      | 1.1.1.1     | Static  | No     |
| vlan101        | LAG  | 101      | 10.10.101.5 | Dynamic | No     |
|                |      |          |             |         |        |

O controlador está conectado à interface gigabit 5/1 e gigabit 5/2 no Catalyst 6500.

```
cat6506#show run interface gigabit 5/1
Building configuration...
Current configuration : 183 bytes
1
interface GigabitEthernet5/1
switchport
switchport trunk encapsulation dot1q
switchport trunk native vlan 99
switchport mode trunk
no ip address
channel-group 99 mode on
end
cat6506#show run interface gigabit 5/2
Building configuration...
Current configuration : 183 bytes
1
interface GigabitEthernet5/2
switchport
```

```
switchport trunk encapsulation dotlg
switchport trunk native vlan 99
switchport mode trunk
no ip address
channel-group 99 mode on
end
cat6506#show run interface port-channel 99
Building configuration...
Current configuration : 153 bytes
1
interface Port-channel99
switchport
switchport trunk encapsulation dotlq
switchport trunk native vlan 99
switchport mode trunk
no ip address
end
```

As interfaces de detecção do sensor IPS podem operar individualmente no modo Promiscutivo ou você pode combiná-las para criar interfaces em linha para o modo de detecção em linha.

No modo promíscuo, os pacotes não fluem pelo sensor. O sensor analisa uma cópia do tráfego monitorado em vez do pacote encaminhado real. A vantagem de operar no modo promíscuo é que o sensor não afeta o fluxo do pacote com o tráfego encaminhado.

**Observação:** o <u>diagrama de arquitetura</u> é apenas um exemplo de configuração da arquitetura integrada de WLC e IPS. O exemplo de configuração mostrado aqui explica a interface de detecção de IDS que atua no modo Promiscuto. O <u>diagrama de arquitetura</u> mostra as interfaces de detecção sendo emparelhadas para atuar no modo Par em linha. Consulte <u>Modo em Linha</u> para obter mais informações sobre o modo de Interface em Linha.

Nesta configuração, supõe-se que a interface de detecção atue no modo Promiscutivo. A interface de monitoramento do Cisco IDS Sensor está conectada à interface gigabit 5/3 no Catalyst 6500. Crie uma sessão de monitor no Catalyst 6500 onde a interface do canal de porta é a origem dos pacotes e o destino é a interface gigabit onde a interface de monitoração do Cisco IPS Sensor está conectada. Isso replica todo o tráfego de entrada e saída das interfaces com fio do controlador para o IDS para inspeção de Camada 3 a Camada 7.

```
cat6506#show run | inc monitor
monitor session 5 source interface Po99
monitor session 5 destination interface Gi5/3
cat6506#show monitor session 5
Session 5
------
Type : Local Session
Source Ports :
Both : Po99
Destination Ports : Gi5/3
cat6506#
```

### Configurar o Cisco IDS Sensor

A configuração inicial do Cisco IDS Sensor é feita a partir da porta do console ou conectando um monitor e um teclado ao sensor.

- Faça login no equipamento:Conecte uma porta de console ao sensor.Conecte um monitor e um teclado ao sensor.
- 2. Digite seu nome de usuário e senha no prompt de login. Observação: o nome de usuário e a senha padrão são cisco. Você será solicitado a alterá-los na primeira vez em que fizer login no aplicativo. Você deve primeiro inserir a senha UNIX, que é cisco. Em seguida, você deve digitar a nova senha duas vezes.

login: cisco

```
Password:
  ***NOTICE***
  This product contains cryptographic features and is subject to
  United States and local country laws governing import, export,
  transfer and use. Delivery of Cisco cryptographic products does
  not imply third-party authority to import, export, distribute or
  use encryption. importers, exporters, distributors and users are
  responsible for compliance with U.S. and local country laws.
  By using this product you agree to comply with applicable laws
  and regulations. If you are unable to comply with U.S. and local laws,
  return this product immediately.
  A summary of U.S. laws governing Cisco cryptographic products may
  be found at:
  http://www.cisco.com/wwl/export/crypto/tool/stqrg.html
  If you require further assistance please contact us by sending
  email to export@cisco.com.
  ***LICENSE NOTICE***
  There is no license key installed on the system.
  Please go to <a href="https://tools.cisco.com/SWIFT/Licensing/PrivateRegistrationServlet">https://tools.cisco.com/SWIFT/Licensing/PrivateRegistrationServlet</a> (registered
  customers only) to obtain a new license or install a license.
3. Configure o endereço IP, a máscara de sub-rede e a lista de acesso no sensor. Observação:
```

essa é a interface de comando e controle no IDS usada para se comunicar com o controlador. Esse endereço deve ser roteável para a interface de gerenciamento do controlador. As interfaces de detecção não exigem endereçamento. A lista de acesso deve incluir o endereço da interface de gerenciamento da(s) controladora(s), bem como endereços permitidos para o gerenciamento do IDS.

```
sensor#configure terminal
sensor(config)#service host
sensor(config-hos)#network-settings
sensor(config-hos-net)#host-ip 192.168.5.2/24,192.168.5.1
sensor(config-hos-net)#access-list 10.0.0.0/8
sensor(config-hos-net)#access-list 40.0.0.0/8
sensor(config-hos-net)#telnet-option enabled
sensor(config-hos-net)#exit
sensor(config-hos)#exit
Apply Changes: ?[yes]: yes
sensor(config)#exit
sensor#
sensor#ping 192.168.5.1
PING 192.168.5.1 (192.168.5.1): 56 data bytes
64 bytes from 192.168.5.1: icmp_seq=0 ttl=255 time=0.3 ms
64 bytes from 192.168.5.1: icmp_seq=1 ttl=255 time=0.9 ms
64 bytes from 192.168.5.1: icmp_seq=2 ttl=255 time=0.3 ms
64 bytes from 192.168.5.1: icmp_seq=3 ttl=255 time=1.0 ms
--- 192.168.5.1 ping statistics ---
4 packets transmitted, 4 packets received, 0% packet loss
round-trip min/avg/max = 0.3/0.6/1.0 ms
sensor#
```

4. Agora você pode configurar o sensor IPS na GUI. Aponte o navegador para o endereço IP

de gerenciamento do sensor. Essa imagem exibe um exemplo em que o sensor está configurado com

| 192.100.3.2.                        |                     |                                              |                             |                         |
|-------------------------------------|---------------------|----------------------------------------------|-----------------------------|-------------------------|
| A Cloco IDM 5.0 - 192.168.5.2       |                     |                                              |                             | S 6 🛛                   |
| File Help                           |                     |                                              |                             |                         |
|                                     |                     |                                              |                             | Casco Sestems           |
| Configuration Montoring Back Form   | and Retrach He      |                                              |                             | A A.                    |
| E G. Sensor Setup                   | Network             |                                              |                             |                         |
| - Shiebwork                         | Theory and          |                                              |                             |                         |
| -SAllowed Hosts                     | Specify the network | and communication parameters for the sensor. |                             |                         |
| D Q SSH                             |                     |                                              |                             |                         |
| Time                                | Hostname:           | Bensor                                       |                             |                         |
| SUsers                              |                     |                                              |                             |                         |
| E 9 Interface Configuration         | IP Address:         | 192.168.5.2                                  |                             |                         |
| Solinderfaces                       |                     |                                              |                             |                         |
| - Sunterface Pairs                  | Network Mask:       | 255.255.255.0                                |                             |                         |
| Traffic Flow Notifications          |                     |                                              |                             |                         |
| D Q Analysis Engine                 | Default Route       | 192160.51                                    |                             |                         |
| -Svinual Sensor                     | Energia roomana.    |                                              |                             |                         |
| -Solobal Variables                  | CTO Towards         | [200                                         |                             |                         |
| E G Signature Definition            | FIP TIMEOUE         | 1 miles                                      |                             | seconds                 |
| - Selanabre Confouration            |                     |                                              |                             |                         |
| - Socution Signature Wizard         | -Web Server Sets    | ngs                                          | Remote Access               |                         |
| *SMiscellaneous                     | P Enable TLS/55     | A.                                           | and is disabled by default. |                         |
| D 9, Event Action Rules             |                     |                                              |                             |                         |
| - Sillword Variables                | Web server port.    | 443                                          | M Enable Telnet             |                         |
| Sent Action Oversities              |                     |                                              |                             |                         |
| - Sevent Action Filters             |                     |                                              |                             |                         |
| - Doneral Settings                  |                     |                                              |                             |                         |
| B Q Blocking                        |                     |                                              |                             |                         |
| - SABlocking Properties             |                     |                                              |                             |                         |
| Blacking Devices                    |                     |                                              |                             |                         |
| -SRouter Blocking Device Interfaces |                     |                                              |                             |                         |
| -SCat 6K Blocking Device Interfaces |                     |                                              |                             |                         |
| Staster Blocking Sensor             |                     |                                              |                             |                         |
| B Q SNMP                            |                     |                                              |                             |                         |
| Configuration                       |                     |                                              |                             |                         |
| - NAuto Update                      |                     |                                              |                             |                         |
| - Restore Defaults                  |                     |                                              |                             |                         |
| - NReboot Sensor                    |                     |                                              |                             |                         |
| - Distidown Sensor                  |                     |                                              |                             |                         |
| Dupdate Sensor                      |                     |                                              |                             |                         |
| - percenting                        |                     |                                              |                             |                         |
|                                     |                     |                                              |                             |                         |
|                                     |                     |                                              |                             |                         |
|                                     |                     |                                              |                             |                         |
|                                     |                     | Apply                                        | Reset                       |                         |
|                                     |                     |                                              |                             |                         |
| IDM is initialized successfully.    |                     |                                              |                             | cisco administrator   🙆 |

5. Adicione um usuário que a WLC usa para acessar os eventos do sensor

| IPS                                                                                          |                                               |                                                      |                                                     |               |
|----------------------------------------------------------------------------------------------|-----------------------------------------------|------------------------------------------------------|-----------------------------------------------------|---------------|
| 4. Cises EW 5.0 - 197.168.5.7                                                                |                                               |                                                      |                                                     | - 0 2         |
| File Help                                                                                    |                                               |                                                      |                                                     |               |
| Configuration Monitoring Configuration Monitoring                                            | ?<br>Heb                                      |                                                      |                                                     | Casco Sestion |
| Q Sensor Setup     Sensor Setup     Diversork     Shortwork     Specify the user     Q Q SSH | s that have access to the sensor. The service | role is a special role that allows you to bypass the | CLI if needed. Only one service account is allowed. |               |
| ID Q Certificates                                                                            | Usemame                                       | Role                                                 | Status                                              |               |
| SUpers cisco                                                                                 | Adri                                          | inistrator                                           | Active                                              | A00           |
| G. Interface Configuration                                                                   |                                               |                                                      |                                                     | Edt           |
| - Noterfaces                                                                                 |                                               |                                                      |                                                     |               |
| - Shreats                                                                                    |                                               |                                                      |                                                     | Delete        |
| Traffic Flow Notifications                                                                   |                                               |                                                      |                                                     |               |
| E Q Analysis Engine                                                                          | S Add User                                    | X                                                    |                                                     |               |
| Dividual Sensor                                                                              |                                               |                                                      |                                                     |               |
| E G. Signature Definition                                                                    | Usemame:                                      | controller                                           |                                                     |               |
| - Signature Variables                                                                        |                                               |                                                      |                                                     |               |
| - Signature Configuration                                                                    | User Role:                                    | Viewer                                               |                                                     |               |
| - DCustom Signature Wizard                                                                   |                                               |                                                      |                                                     |               |
| D G. Event Action Rules                                                                      |                                               |                                                      |                                                     |               |
| - Sevent Variables                                                                           | Password                                      |                                                      |                                                     |               |
| - Target Value Rating                                                                        |                                               |                                                      |                                                     |               |
| - NEvent Action Overrides                                                                    | Passwort                                      |                                                      |                                                     |               |
| Concerning Settions                                                                          |                                               |                                                      |                                                     |               |
| B Q Blocking                                                                                 |                                               |                                                      |                                                     |               |
| - Stocking Properties                                                                        | Confirm Password:                             |                                                      |                                                     |               |
| - Device Login Profiles                                                                      |                                               |                                                      |                                                     |               |
| - NBlocking Devices                                                                          |                                               |                                                      |                                                     |               |
| Cat Bic Biocking Device Interfaces                                                           |                                               |                                                      |                                                     |               |
| Master Blocking Sensor                                                                       | OK                                            | Cancer Help                                          |                                                     |               |
| m C cump                                                                                     |                                               |                                                      |                                                     |               |

6. Ative as interfaces de monitoramento.

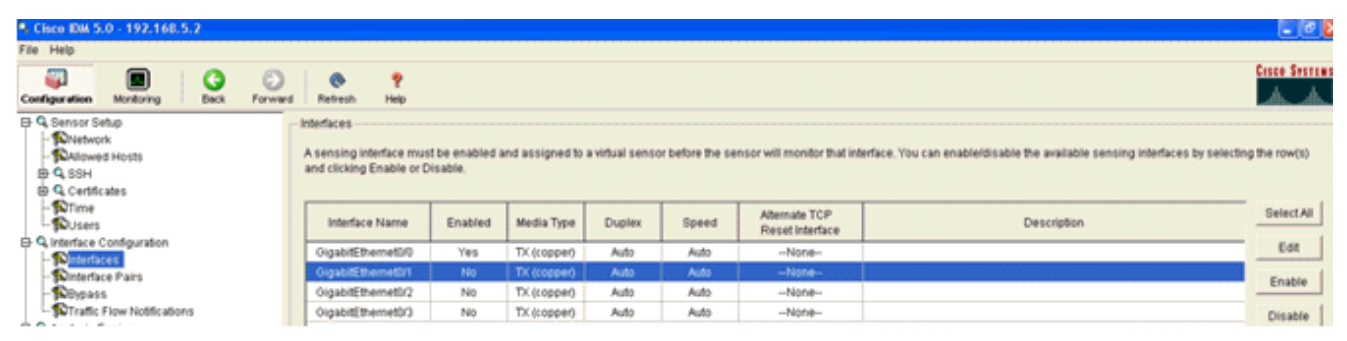

As interfaces de monitoramento devem ser adicionadas ao Mecanismo de Análise, como esta janela

#### mostra:

| mosua.                                                                                                    |                                          |                                                                                                    |                                                                                                    |                |
|----------------------------------------------------------------------------------------------------|------------------------------------------|----------------------------------------------------------------------------------------------------|----------------------------------------------------------------------------------------------------|----------------|
| Clisco IDM 5.0 - 192,168.5.2                                                                                                    |                                          |                                                                                                    |                                                                                                    |                |
| File Help                                                                                                    |                                          |                                                                                                    |                                                                                                    |                |
| Configuration Montoring Back Forward                                                                                                    | nd Retresh                               | nep                                                                                                    |                                                                                                    | Cisco Systems  |
| E Q. Sensor Setup<br>I Nietwork<br>I Nietwork<br>B Q. SSH<br>B Q. Centificates<br>I Nitrine                                                                                                    | -Vitual Sens<br>The sensor<br>assign and | or<br>monitors traffic that traverses interfaces or interface pa<br>remove interfaces (or pains). You cannot add a new vit | irs assigned to a virtual sensor. Click Edit to change the properties of the default virtual sensor. You can change the<br>wal sensor or change the virtual sensor name. | description or |
| DUsers                                                                                                    | Name                                     | Assigned Interfaces (or Interface Pairs)                                                                                   | Description                                                                                                    | Edit           |
| B. Interface Configuration     Dinterfaces     Nontrace Pairs     Dinterface Pairs     Dinterface Pairs     Dinterface Pairs     Dinterface Pairs     Dinterface Pairs     Dinterface Pairs     Dinterface Pairs     Dinterface Pairs     Dinterface Pairs     Dinterface     Dinterface     D | vs0                                      | Olgabili: Enemet00<br>Olgabili: Enemet01<br>Olgabili: Enemet02<br>Olgabili: Enemet02<br>Olgabili: Enemet02                 | default witual sensor                                                                                                    |                |
| Q. Analysis Engine     -     -     -     -     -     -     -     -     -     -     -     -     -     -     -     -     -     -     -     -     -     -     -     -     -     -     -     -     -     -     -     -     -     -     -     -     -     -     -     -     -     -     -     -     -     -     -     -     -     -     -     -     -     -     -     -     -     -     -     -     -     -     -     -     -     -     -     -     -     -     -     -     -     -     -     -     -     -     -     -     -     -     -     -     -     -     -     -     -     -     -     -     -     -     -     -     -     -     -     -     -     -     -     -     -     -     -     -     -     -     -     -     -     -     -     -     -     -     -     -     -     -     -     -     -     -     -     -     -     -     -     -     -     -     -     -     -     -     -     -     -     -     -     -     -     -     -     -     -     -     -     -     -     -     -     -     -     -     -     -     -     -     -     -     -     -     -     -     -     -     -     -     -     -     -     -     -     -     -     -     -     -     -     -     -     -     -     -     -     -     -     -     -     -     -     -     -     -     -     -     -     -     -     -     -     -     -     -     -     -     -     -     -     -     -     -     -     -     -     -     -     -     -     -     -     -     -     -     -     -     -     -     -     -     -     -     -     -     -     -     -     -     -     -     -     -     -     -     -     -     -     -     -     -     -     -     -     -     -     -     -     -     -     -     -     -     -     -     -     -     -     -     -     -     -     -     -     -     -     -     -     -     -     -     -     -     -     -     -     -     -     -     -     -     -     -     -     -     -     -     -     -     -     -     -     -     -     -     -     -     -     -     -     -     -     -     -     -     -     -     -     -     -     -     -     -     -     -     -     -     -     -     -     -     -     -     -  |                                          |                                                                                                    |                                                                                                    |                |

7. Selecione a assinatura de 2004 (ICMP Echo Request) para executar uma rápida verificação de

| configuração.                      |            |               |                                  |         |                 |            |                    |         |            |         |                  |
|------------------------------------|------------|---------------|----------------------------------|---------|-----------------|------------|--------------------|---------|------------|---------|------------------|
| *. Cisco IDM 5.0 - 192.168.5.2     |            |               |                                  |         |                 |            |                    |         |            |         | - 8 X            |
| File Help                          |            |               |                                  |         |                 |            |                    |         |            |         |                  |
| Configuration Monitoring Dack Form | erd Retres | en 1980       |                                  |         |                 |            |                    |         |            |         | Cisco System     |
| Q. Sensor Setup                    | Select By  | Configuration | on<br>tures 💌 Select Criteria: 🖡 | -NA- •  |                 |            |                    |         |            |         |                  |
| B Q SSH<br>B Q Centicates          | Sig ID     | SubSig ID     | Name                             | Enabled | Action          | Sevenity   | Fidelity<br>Rating | Type    | Engine     | Retired | Select All       |
| - DUsers                           | 1330       | 2             | TCP Drop - Urgent Pointer WI     | No      | Modify Packet I | informatio | 100                | Default | Normalizer | No      | NSDØ Link        |
| () Q Interface Configuration       | 1330       | 11            | TCP Drop - Timestamp Not A.      | Yes     | Deny Packet In  | Informatio | 100                | Default | Normalizer | No      | Add              |
| - Ninterfaces                      | 1330       | 9             | TCP Drop - Data in SYNACK        | Yes     | Deny Packet In  | Informatio | 100                | Default | Normalizer | No      | Cione            |
| Dinterface Pairs                   | 1330       | э             | TCP Drop - Bad Option List       | Yes     | Deny Packet In  | Informatio | 100                | Default | Normalizer | No      |                  |
| Traffic Flow Notifications         | 2000       | 0             | ICMP Echo Reply                  | Yes     | Produce Alert   | High       | 100                | Tuned   | Atomic IP  | No      | Edt              |
| D Q Analysis Engine                | 2001       | 0             | ICMP Host Unreachable            | Yes     | Produce Alert   | High       | 100                | Tuned   | Adomic IP  | No      | Enable           |
| - Nirtual Sensor                   | 2002       | 0             | ICMP Source Quench               | Ves     | Produce Alert   | High       | 100                | Tuned   | Atomic IP  | No      | Diversity        |
| - Solobal Variables                | 2002       | 0             | ICMP Redeert                     | Vec     | Produce Alart   | Minh       | 100                | Tuned   | Altomic ID | No      | Disable          |
| -Signature Variables               | 1000       |               | TOWP POPULATION                  | 165     | P TODOUCH PRETL | r nge-     | 100                | Tomes   | Page 14 IP |         | Actions          |
| - Signature Configuration          | 2004       |               | ICMP Echo Request                |         | Request Block   |            |                    |         |            | No      | Restore Defaults |
| Miscellaneous                      | 2005       | 0             | ICMP Time Exceeded for a D       | No      | Produce Alert   | informatio | 100                | Default | Atomic IP  | No      |                  |
| G Q Event Action Rules             | 2006       | 0             | ICMP Parameter Problem on        | No      | Produce Alert   | Informatio | 100                | Default | Adornic IP | No      | University.      |
| - Sevent Variables                 | 2007       | 0             | ICMP Timestamp Request           | No      | Produce Alert   | informatio | 100                | Default | Atomic IP  | No      | Activate         |
| - Target Value Rating              | 2008       | 0             | ICMP Timestamp Reply             | No      | Produce Alert   | Informatio | 100                | Default | Adormic IP | No      | Rates            |
| - Sevent Action Filters            | 2009       | 0             | ICMP Information Request         | No      | Produce Alert   | Informatio | 100                | Default | Atomic IP  | No      |                  |

A assinatura deve estar habilitada, Gravidade de alerta definida como **Alta** e Ação de evento definida para **Produzir Alerta** e **Host de Bloco de Solicitação** para que esta etapa de verificação seja concluída.

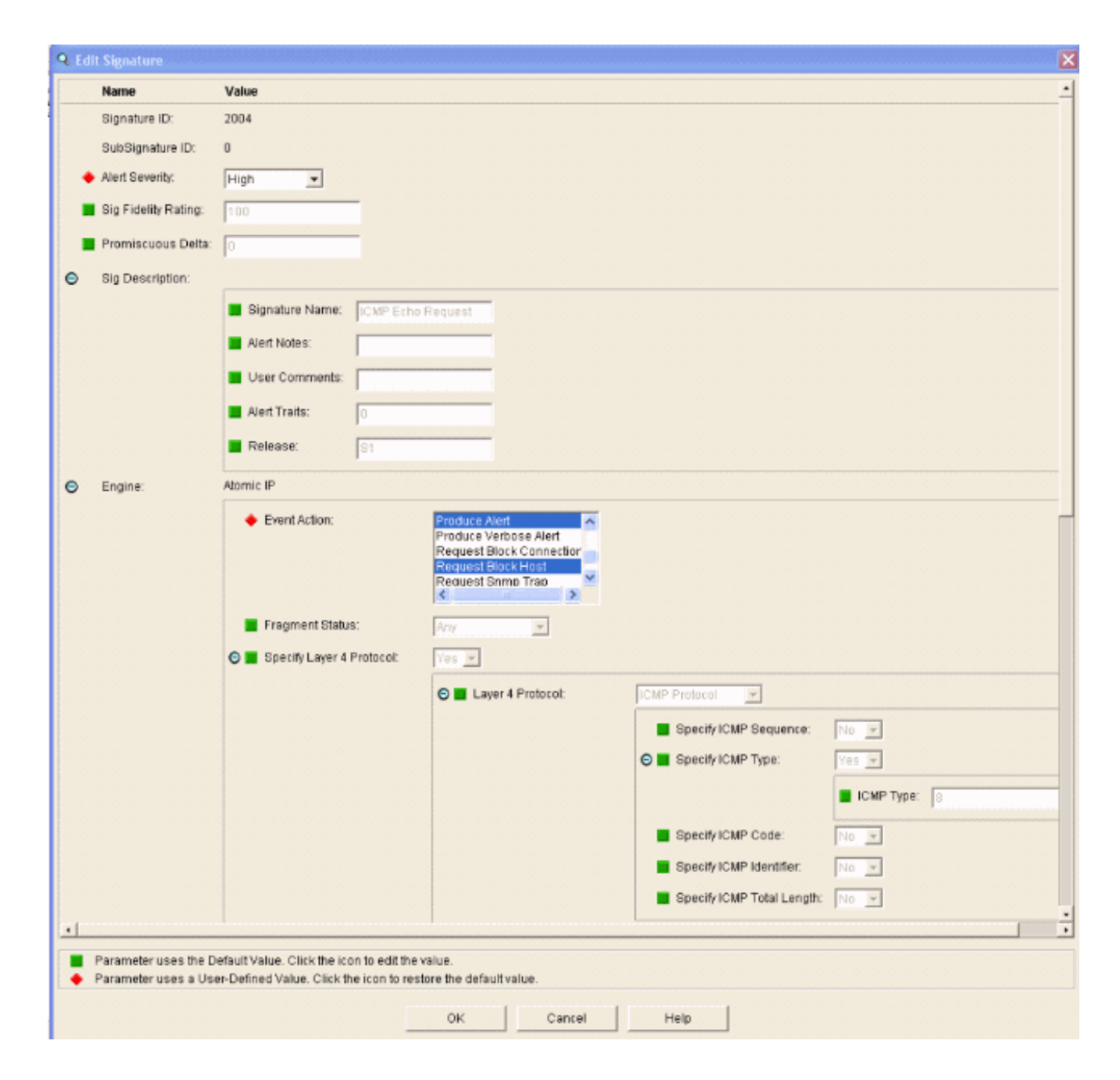

### **Configurar o WLC**

Conclua estes passos para configurar a WLC:

- 1. Depois que o aplicativo IPS estiver configurado e pronto para ser adicionado ao controlador, escolha Security > CIDS > Sensors > New (Segurança > CIDS > Sensores > Novo).
- Adicione o endereço IP, o número da porta TCP, o nome de usuário e a senha que você criou anteriormente.Para obter a impressão digital do sensor IPS, execute esse comando no sensor IPS e adicione a impressão digital SHA1 na WLC (sem dois-pontos). Isso é usado para proteger a comunicação de polling de controlador para IDS. sensor#show tls fingerprint MD5: 1A:C4:FE:84:15:78:B7:17:48:74:97:EE:7E:E4:2F:19 SHA1: 16:62:E9:96:36:2A:9A:1E:F0:8B:99:A7:C1:64:5F:5C:B5:6A:88:42

| Cases Systems                                                                                                    | A work in the second second |                | A Marine Marine St. | with the state of the | Suid Chair Suid & | Save Co  | nfiguration | Ping               | Logout   P | Refresh |
|----------------------------------------------------------------------------------------------------|-----------------------------|----------------|---------------------|-----------------------|-------------------|----------|-------------|--------------------|------------|---------|
| A. A.                                                                                                    | MONITOR WLAN                | CONTROLLER     | WIRELESS            | SECURITY              | MANAGEMENT        | COMMANDS | HELP        | Contraction of the |            |         |
| Security 🛓                                                                                                    | CIDS Sensor Add             |                |                     |                       |                   |          | < Back      |                    | Apply      |         |
| General<br>RADIUS Authentication<br>RADIUS Accounting                                                                                                    | Index                       | 1.             |                     |                       |                   |          |             |                    |            |         |
| Local Net Users<br>MAC Filtering<br>Disabled Clients                                                                                                    | Server Address              | 192.168.5.2    |                     |                       |                   |          |             |                    |            |         |
| User Login Policies<br>AP Policies                                                                                                    | Port                        | 443            |                     |                       |                   |          |             |                    |            |         |
| Access Control Lists                                                                                                    | Username                    | controller     |                     |                       |                   |          |             |                    |            |         |
| Network Access<br>Control                                                                                                    | Password                    | •••••          |                     |                       |                   |          |             |                    |            |         |
| IPSec Certificates<br>CA Certificate<br>ID Certificate                                                                                                    | Confirm<br>Password         | •••••          |                     |                       |                   |          |             |                    |            |         |
| Web Auth Certificate                                                                                                    | Query Interval              | 15 500         | onds                |                       |                   |          |             |                    |            |         |
| Policies<br>Trusted AP Policies                                                                                                    | State                       | R              |                     |                       |                   |          |             |                    |            |         |
| Standard Signatures<br>Custom Signatures<br>Signature Events<br>Summary<br>Client Exclusion Policies<br>AP Authentication<br>Management Frame<br>Protection | Fingerprint<br>(SHA1 hash)  | 1662E996362A94 | 1EF08899A7C         | 1645FSCB56AI          | 8842 40 he        | chars    |             |                    |            |         |
| Web Login Page<br>CIDS                                                                                                    |                             |                |                     |                       |                   |          |             |                    |            |         |
| Sensors<br>Shunned Clients                                                                                                    |                             |                |                     |                       |                   |          |             |                    |            |         |

3. Verifique o status da conexão entre o sensor IPS e a

| Come Section                                                                                                    |              |                |          |            |                |                    |               | Save Configuration | Fing | Logout   Re |
|----------------------------------------------------------------------------------------------------|--------------|----------------|----------|------------|----------------|--------------------|---------------|--------------------|------|-------------|
| A.A.                                                                                                    | MONETOR WL   | ANS CONTROLLER | WIRELESS | SECURITY M | ANAGEMENT COMM | WNDS HELP          |               |                    |      |             |
| Security                                                                                                    | CIDS Sensors | List           |          |            |                |                    |               |                    | 1    | New         |
| AAA                                                                                                    | Index        | Server Address | Port     | State      | Query Interval | Last Query (count) |               |                    |      |             |
| RADIUS Authentication                                                                                                    | 1            | 192.168.5.2    | 443      | Enabled    | 15             | Success (6083)     | Detail Remove |                    |      |             |
| NADUS Accounting<br>Local Net Users<br>MAC Filtering<br>Disabled Clients<br>User Login Policies<br>AP Policies                                                                                                    |              |                |          |            |                |                    |               |                    |      |             |
| Access Control Lists                                                                                                    |              |                |          |            |                |                    |               |                    |      |             |
| Network Access<br>Control                                                                                                    |              |                |          |            |                |                    |               |                    |      |             |
| IPSec Certificates<br>CA Certificate<br>ID Certificate                                                                                                    |              |                |          |            |                |                    |               |                    |      |             |
| Web Auth Certificate                                                                                                    |              |                |          |            |                |                    |               |                    |      |             |
| Wireless Protection<br>Palicies<br>Trutted AP Policies<br>Rogue Policies<br>Standard Signatures<br>Signatures Events<br>Summary<br>Client Exclusion Policies<br>AP Authentication<br>Nanagement Frame<br>Protection |              |                |          |            |                |                    |               |                    |      |             |
| Web Login Page                                                                                                    |              |                |          |            |                |                    |               |                    |      |             |
| CIDS<br>Sensors<br>Shunned Clients                                                                                                    |              |                |          |            |                |                    |               |                    |      |             |

4. Depois de estabelecer a conectividade com o Cisco IPS Sensor, verifique se a configuração da WLAN está correta e se você habilita a **Exclusão do cliente**.O valor de tempo limite de exclusão de cliente padrão é de 60 segundos. Observe também que, independentemente do temporizador de exclusão do cliente, a exclusão do cliente persiste enquanto o bloco do cliente chamado pelo IDS permanecer ativo. O tempo de bloqueio padrão no IDS é de 30 minutos.

| Const Descent  |                                 |                            |                 |                  |                  |       |                                                        |                                                | Save Carfig                   | uration   Ping | Logout   Refre |
|----------------|---------------------------------|----------------------------|-----------------|------------------|------------------|-------|--------------------------------------------------------|------------------------------------------------|-------------------------------|----------------|----------------|
| A. A.          | MONITOR WLANS CO                | ONTROLLER WIRELESS         | SECURITY        | MANAGEMENT       | COMMANDS         | HELP  |                                                        |                                                |                               |                |                |
| WLANS          | WLANs > Edit                    |                            |                 |                  |                  |       |                                                        |                                                |                               | < Back         | Apply          |
| WLANS          | WLAN ID                         | 1                          |                 |                  |                  |       |                                                        |                                                |                               |                |                |
| AP Groups VLAN | WLAN SSID                       | 1PS                        |                 |                  |                  |       |                                                        |                                                |                               |                |                |
|                | General Policies                |                            |                 |                  |                  |       | Security Policies                                      |                                                |                               |                |                |
|                | Radio Policy                    | All 💌                      |                 |                  |                  |       | IPv6 Enable                                            |                                                |                               |                |                |
|                | Admin Status                    | 💽 Enabled                  |                 |                  |                  |       |                                                        |                                                |                               |                |                |
|                | Session Timeout (secs)          | 1800                       |                 |                  |                  |       | Layer 2 Security                                       | WFA1+WFA2                                      | ×                             |                |                |
|                | Quality of Service (QoS)        | Silver (best effort)       |                 |                  |                  |       |                                                        | MAC hitening                                   |                               |                |                |
|                | WMM Policy                      | Disabled 🐱                 |                 |                  |                  |       | Laver 3 Security                                       | None                                           | ~                             |                |                |
|                | 7920 Phone Support              | 🖸 Client CAC Limit 📋       | AP CAC Limit    |                  |                  |       |                                                        | Web Policy *                                   |                               |                |                |
|                | Breadcast SSID                  | 💽 Enabled                  |                 |                  |                  |       |                                                        |                                                |                               |                |                |
|                | Allow AAA Override              | Enabled                    |                 |                  |                  |       |                                                        |                                                |                               |                |                |
|                | External Policy Validation      | n 🔲 Enabled                |                 |                  |                  |       | <ul> <li>Web Policy cannot be<br/>and L2TP.</li> </ul> | used in combination                            | with IPsec                    |                |                |
|                | Client Exclusion                | Enabled ** 600<br>Timeou   | t Value (secs)  |                  |                  |       | ** When client exclusion zero means infinity/will      | s is enabled, a times<br>require administrativ | ut value of<br>re override to |                |                |
|                | DHCP Server                     | Override                   |                 |                  |                  |       | reset excluded clients)                                |                                                |                               |                |                |
|                | DHCP Addr. Assignment           | Required                   |                 |                  |                  |       |                                                        |                                                |                               |                |                |
|                | Interface Name                  | management 🛩               |                 |                  |                  |       |                                                        |                                                |                               |                |                |
|                | MFP Version Required            | 1                          |                 |                  |                  |       |                                                        |                                                |                               |                |                |
|                | MFP Signature<br>Generation     |                            |                 |                  |                  |       |                                                        |                                                |                               |                |                |
|                | H-REAP Local Switching          |                            |                 |                  |                  |       |                                                        |                                                |                               |                |                |
|                | * H-REAP Local Switching        | g not supported with IPSEC | , L2TP, PPTP, C | RANITE and FORTI | RESS authentical | ions. |                                                        |                                                |                               |                |                |
|                | CISCO Client<br>Extension (CCX) |                            | _               |                  |                  |       |                                                        |                                                |                               |                |                |
|                | Version IE                      | Enabled                    |                 |                  |                  |       |                                                        |                                                |                               |                |                |
|                | Aironet IE                      |                            |                 |                  |                  |       |                                                        |                                                |                               |                |                |
|                | Gratuitous Probe Response       |                            |                 |                  |                  |       |                                                        |                                                |                               |                |                |
|                | Radius Servers                  |                            |                 |                  |                  |       |                                                        |                                                |                               |                |                |
|                |                                 | Authentication Servers     | Accounting      | Servers          |                  |       |                                                        |                                                |                               |                |                |
|                | Server 1                        | IP:10.1.1.12, Port:1812    | ✓ none ✓        |                  |                  |       |                                                        |                                                |                               |                |                |

5. Você pode disparar um evento no sistema Cisco IPS quando faz uma NMAP Scan para determinados dispositivos na rede ou quando faz um ping para alguns hosts monitorados pelo Cisco IPS Sensor. Quando um alarme for disparado no Cisco IPS, vá para Monitoramento e blocos de host ativos para verificar os detalhes sobre o

| host.                                                                                                    |                                                                                                    |
|----------------------------------------------------------------------------------------------------|----------------------------------------------------------------------------------------------------|
| Cisco IDM 5.0 - 192.168.5.2                                                                                                    |                                                                                                    |
| File Help                                                                                                    |                                                                                                    |
| Configuration Monitoring Back Forward Refresh                                                                                                    | 9<br>Hap                                                                                                    |
| - NDeried Attackers<br>- Notething Act Blocks<br>- Notething Act Blocks<br>- Notething Act Blocks<br>- Notething<br>- Notething<br>- N | Active Host Blocks     Specify the address to block and the duration for that block.                                                                             |
| Support information     Support information     Support     Support     S                                                                                                    | Source IP Destination IP Destination Port Protocol Minutes Remaining Timeout (minutes) VLAN Connection Block Enable<br>10.10.99.21 10.10.99.1 0 1 10 10 0 failse |

A lista Clientes descontinuados no controlador agora é preenchida com o endereço IP e MAC do

| Core former                                                                                                    | MONITOR WLANS  | CONTROLLER      | WIRELESS  | SECURITY | MANAGEMENT   | COMMANDS | HELP |
|----------------------------------------------------------------------------------------------------|----------------|-----------------|-----------|----------|--------------|----------|------|
| Security                                                                                                    | CIDS Shun List |                 |           |          |              |          |      |
| AAA<br>General<br>RADIUS Authentication                                                                                                    | Re-sync        | st MAC Address  | Expire    | Sense    | r IP / Index |          |      |
| RADIUS Accounting<br>Local Net Users<br>MAC Filtering<br>Disabled Clients<br>User Login Policies<br>AP Policies                                                                                                    | 10.10.99.21 00 | :40:96:ad:0d:1b | 326979296 | 192.14   | 0.5.2/1      |          |      |
| Access Control Lists                                                                                                    |                |                 |           |          |              |          |      |
| Network Access<br>Control                                                                                                    |                |                 |           |          |              |          |      |
| IPSec Certificates<br>CA Certificate<br>ID Certificate                                                                                                    |                |                 |           |          |              |          |      |
| Web Auth Certificate                                                                                                    |                |                 |           |          |              |          |      |
| Wireless Protection<br>Policies<br>Trusted AP Policies<br>Rogue Policies<br>Standard Signatures<br>Custom Signatures<br>Signature Events<br>Summary<br>Client Exclusion Policies<br>AP Authentication<br>Management Frame<br>Protection |                |                 |           |          |              |          |      |
| Web Login Page                                                                                                    |                |                 |           |          |              |          |      |
| CIDS<br>Sensors<br>Shunned Clients                                                                                                    |                |                 |           |          |              |          |      |
|                                                                                                    |                |                 |           |          |              |          |      |

#### usuário é adicionado à lista de exclusões de

#### clientes.

| A. A.                    | MONITOR WLANS     | CONTROLLER | WIRELESS SEC      | URITY MANAGEMENT | COMMANDS HELP    |      |                                |
|--------------------------|-------------------|------------|-------------------|------------------|------------------|------|--------------------------------|
| Monitor                  | Excluded Clients  |            |                   |                  |                  |      |                                |
| Summary                  | Search by MAC ad  | fress      | Search            | N                |                  |      |                                |
| Statistics<br>Controller | Client MAC Addr   | AP Name    | AP MAC Adde       | WLAN Type        | Exclusion Reason | Port |                                |
| Wireless                 | 00:40:95:ad:0d:1b | AP1242-2   | 00:14:15:59:3e:10 | IPS 802.1        | 1b UnknownEnum:5 | 29   | Detail LinkTest Disable Remove |

Um registro de interceptação é gerado quando um cliente é adicionado à lista

| A. A.                                                              | MONITOR WLANS CONTROLLER WIRELESS SECURITY MANAGEMENT COMMANDS HELP                                                                                    |     |
|--------------------------------------------------------------------|----------------------------------------------------------------------------------------------------|-----|
| Management                                                         | 32 14:41:00<br>32 006 Rogue AP : 00:15:c7:82:03:c2 detected on Base Radio MAC : 00:14:10:59:3e:10 Interfu<br>no:0(802.11b/g) with RSSE: -83 and SNR: 6 | 9C6 |
| Summary                                                            | Twe Apr 11<br>33 1404016 New client at 10.10.99.21 requested to be shunned by Sensor at 192.168.5.2<br>2006                                            |     |
| General<br>SNMP V3 Users                                           | Twe Apr 11<br>34 14:39:44 Rogue : 00:0b:85:54:de:5d removed from Base Radio MAC : 00:14:1b:59:3e:10 Interfa<br>no:0(002.11b/g)                         | ce  |
| SNMP V3 Users<br>Communities<br>Trap Receivers 35<br>Trap Controls | Twe Apr 11<br>35 14:39:44 Rogue : 00:0b:85:54:de:Se removed from Base Radio MAC : 00:14:1b:59:3e:10 Interfa<br>no:0(002.11b/g)                         | ce  |
| Trap Logs                                                          | Twe Apr 11<br>36 14:39:44 Regue : 00:0b:05:54:de:5f removed from Base Radio MAC : 00:14:1b:59:3e:10 Interfa<br>med/802 11b/a)                          | ce  |

registro de mensagens também é gerado para o

| Core Station                                                                                                    | MONITOR WLANS                                                                                                    | CONTROLLER                                                                                                    | WIRELESS                                                                                                    | SECURITY                                                                                                    | MANAGEMENT                                                                                                    | COMMANDS | HELP |
|----------------------------------------------------------------------------------------------------|----------------------------------------------------------------------------------------------------|----------------------------------------------------------------------------------------------------|----------------------------------------------------------------------------------------------------|----------------------------------------------------------------------------------------------------|----------------------------------------------------------------------------------------------------|----------|------|
| Management                                                                                                    | Message Logs                                                                                                    |                                                                                                    |                                                                                                    |                                                                                                    |                                                                                                    |          |      |
| Summary<br>SNMP<br>General<br>SNMP V3 Users<br>Communities<br>Trap Receivers<br>Trap Legs<br>HTTP<br>Telnet-SSH<br>Serial Port<br>Local Management<br>Users<br>User Sessions<br>Syslog | Message Log Level<br>Tue Apr 11 14/56/01 2<br>00:40/96:46/06/16 to e<br>10:10.99.21<br>Tue Apr 11 14/55/59 21<br>admin user "admin"<br>Mon Apr 10 13:11/05 2<br>mmObMgmtVlerAPortUp<br>NUL pointer.<br>Mon Apr 10 13:10/58 2<br>e timerib.cc.442: ERRO<br>Mon Apr 10 13:10/57 2<br>adquire timer lock.<br>Mon Apr 10 13:10/57 2<br>d timerib.cc.442: ERRO<br>Mon Apr 10 13:10/57 2<br>0 timerib.cc.442: ERRO<br>Mon Apr 10 13:10/57 2<br>0 timerib.cc.442: ERRO<br>Mon Apr 10 13:10/57 2 | Significant S<br>006 (SECURITY)<br>006 (SECURITY)<br>006 (CRITICAL)<br>006 (CRITICAL)<br>006 (CRITICAL)<br>006 (CRITICAL)<br>006 (CRITICAL)<br>006 (CRITICAL)<br>006 (CRITICAL)<br>006 (CRITICAL)<br>006 (CRITICAL)<br>006 (CRITICAL)<br>006 (CRITICAL) | ystem events<br>mm_ksten.c 3<br>result of an ID<br>asa.c 651: Aut<br>osapi_sem.c 7<br>.c:902: ERROR<br>timerib.c 442:<br>osapi_sem.c 7<br>s a NULL points<br>timerib.c 442:<br>osapi_sem.c 7<br>s a NULL points<br>timerib.c 2014<br>bootos.c 825: | S38: Adding<br>S38: Adding<br>S shun event !<br>thentication su<br>77:<br>' (dbhead)->r<br>Task 3227309<br>77: osapi8snT<br>r.<br>Task 3227309<br>77: osapi8snT<br>r.<br>: Seourity Mod<br>Starting code. | for<br>coseded for<br>mutex' is a<br>MS2 unable to<br>imerCreate()<br>MS2 unable to<br>imerCreate()<br>ule not found |          |      |
| Syslog<br>Mgmt Via Wireless<br>Message logs                                                                                                    | Mon Apr 10 13:10:56 2                                                                                                    | 006 [CRITICAL]                                                                                                    | beotos.c 825:                                                                                                    | Starting code.                                                                                                    |                                                                                                    |          |      |

#### evento.

Alguns

eventos adicionais são gerados no Cisco IPS Sensor quando uma verificação NMAP é feita em um dispositivo que ele

| subar obnous                                                                                                    | Scan Options                                                                                                    |              |                | Scan  |
|----------------------------------------------------------------------------------------------------|----------------------------------------------------------------------------------------------------|--------------|----------------|-------|
| C IP Range C IP List                                                                                                    | Domain     C Activ                                                                                                    | e Directory  | WMI API        | scan  |
| Single Host C Neighborhood<br>IP Address:                                                                                                    | ₩in32 OS Version                                                                                                    | Users 🔽      | Patch Level    | Exit  |
| 10.1.1.12                                                                                                    | □ Null IPC\$ Sessions                                                                                                    | Services     | MAC Address    | Clear |
|                                                                                                    | I✓ NetBIOS Shares                                                                                                    | Disks [      | Sessions       | Save  |
|                                                                                                    | Date and Time                                                                                                    | Groups 🗖     | Event Log -    | 5970  |
|                                                                                                    | Ping Host(s)                                                                                                    | Bindings     | Show<br>Errors | Help  |
|                                                                                                    | 1 Traceroute Host                                                                                                    |              |                |       |
| General Options                                                                                                    |                                                                                                    |              |                |       |
|                                                                                                    |                                                                                                    | TCP Portscan | Range: 1       | 1024  |
| Timeout for TCP/UDP/ICMP/SNMP                                                                                                    | s                                                                                                    | UDP Portscan | Range: 1       | 1024  |
| Retries: 3 Max Conn                                                                                                    | ections: 1024                                                                                                    | SNMP Commu   | nity String: P | ublic |
|                                                                                                    |                                                                                                    |              |                |       |
| Computername: WORKGROUP\NAC                                                                                                    | ACS                                                                                                    |              |                | -     |
| SID: S-1-5-21-790525478-15804364<br>MAC Addresses:                                                                                                    | 67-1343024091                                                                                                    |              |                |       |
| 00096b8d51c2                                                                                                    |                                                                                                    |              |                |       |
| Ontob Lawals                                                                                                    |                                                                                                    |              |                |       |
| Patch Level:<br>Operating System: 5.0                                                                                                    |                                                                                                    |              |                |       |
| Patch Level:<br>Operating System: 5.0<br>Role: NT Member Server                                                                                                    |                                                                                                    |              |                |       |
| Patch Level:<br>Operating System: 5.0<br>Role: NT Member Server<br>Role: NT Workstation<br>Role: LAN Manager Worksta                                                                                                    | tion                                                                                                    |              |                |       |
| Patch Level:<br>Operating System: 5.0<br>Role: NT Member Server<br>Role: NT Workstation<br>Role: LAN Manager Worksta<br>Role: LAN Manager Server                                                                                                    | tion                                                                                                    |              |                |       |
| Patch Level:<br>Operating System: 5.0<br>Role: NT Member Server<br>Role: NT Workstation<br>Role: LAN Manager Worksta<br>Role: LAN Manager Server<br>Role: Master Browser<br>Comment:                                                                                                    | tion                                                                                                    |              |                |       |
| Patch Level:<br>Operating System: 5.0<br>Role: NT Member Server<br>Role: LAN Manager Worksta<br>Role: LAN Manager Server<br>Role: Master Browser<br>Comment:<br>Service Pack 4<br>KB292115 Windows 2000 M                                                                                                    | tion                                                                                                    |              |                |       |
| Patch Level:<br>Operating System: 5.0<br>Role: NT Member Server<br>Role: NT Workstation<br>Role: LAN Manager Worksta<br>Role: LAN Manager Server<br>Role: Master Browser<br>Comment:<br>Service Pack 4<br>KB329115 Windows 2000 Hi<br>KB823182 Windows 2000 Hi                                                                                                    | tion<br>tfix - KB329115<br>tfix - KB823182                                                                                                    |              |                |       |
| Patch Level:<br>Operating System: 5.0<br>Role: NT Member Server<br>Role: NT Workstation<br>Role: LAN Manager Worksta<br>Role: LAN Manager Server<br>Role: Master Browser<br>Comment:<br>Service Pack 4<br>KB329115 Windows 2000 Hi<br>KB823182 Windows 2000 Hi<br>KB823182 Windows 2000 Hi                                                                                                    | tion<br>tfix - KB329115<br>tfix - KB823182<br>tfix - KB82359                                                                                                 |              |                |       |
| Patch Level:<br>Operating System: 5.0<br>Role: NT Member Server<br>Role: NT Workstation<br>Role: LAN Manager Worksta<br>Role: LAN Manager Server<br>Role: Master Browser<br>Comment:<br>Service Pack 4<br>KB329115 Windows 2000 Hi<br>KB823182 Windows 2000 Hi<br>KB824105 Windows 2000 Hi<br>KB824105 Windows 2000 Hi                                                                                                    | tfix - KB329115<br>dfix - KB329115<br>dfix - KB823182<br>dfix - KB823159<br>dfix - KB824105<br>dfix - KB824105                                               |              |                |       |
| Patch Level:<br>Operating System: 5.0<br>Role: NT Member Server<br>Role: NT Workstation<br>Role: LAN Manager Worksta<br>Role: LAN Manager Server<br>Role: Master Browser<br>Comment:<br>Service Pack 4<br>KB329115 Windows 2000 Hi<br>KB823182 Windows 2000 Hi<br>KB824105 Windows 2000 Hi<br>KB824105 Windows 2000 Hi<br>KB824151 Windows 2000 Hi                                                                                                    | tion<br>tfix - KB329115<br>tfix - KB323182<br>tfix - KB823559<br>tfix - KB824151<br>tfix - KB824151<br>tfix - KB824151                                       |              |                |       |
| Patch Level:<br>Operating System: 5.0<br>Role: NT Member Server<br>Role: NT Workstation<br>Role: LAN Manager Worksta<br>Role: LAN Manager Server<br>Role: Master Browser<br>Comment:<br>Service Pack 4<br>KB329115 Windows 2000 Hi<br>KB823182 Windows 2000 Hi<br>KB824105 Windows 2000 Hi<br>KB824105 Windows 2000 Hi<br>KB824151 Windows 2000 Hi<br>KB824151 Windows 2000 Hi<br>KB825119 Windows 2000 Hi<br>KB826232 Windows 2000 Hi<br>KB826035 Windows 2000 Hi | tion<br>tfix - KB329115<br>tfix - KB823182<br>tfix - KB823559<br>tfix - KB824151<br>tfix - KB824151<br>tfix - KB025119<br>tfix - KB025232<br>tfix - KB025035 |              |                |       |

a janela mostra os eventos gerados no Cisco IPS Sensor.

| Aguration Mentioning<br>Denied Attackers<br>Ductive Host Blocks<br>Divervork Blocks<br>DP-Logging<br>DP-Logging<br>DP | Back Forward Re          | etresh Pley   | vents<br>u can display the events in t<br>event type and/or time, sele<br>how alert events: P in<br>how error events: P W | he local Event Bore. Dy default all events are displayed. To file<br>of the appropriate check boxes.<br>formational IP Low IP Medium IP High<br>anning IP Error IP Fatal | r        |         |
|----------------------------------------------------------------------------------------------------|--------------------------|---------------|----------------------------------------------------------------------------------------------------|----------------------------------------------------------------------------------------------------|----------|---------|
| - Statistics<br>Stratistics                                                                                                    | G Event Viewer           |               |                                                                                                    |                                                                                                    |          |         |
|                                                                                                    | F Type                   | Sensor UTC Te | Event ID                                                                                                    | Events                                                                                                    | Sig ID . |         |
|                                                                                                    | 17 alerthigh 100         | April 11, 200 | 1144003216861913654                                                                                                    | ICMP Echo Reply                                                                                                    | 2000     |         |
|                                                                                                    | 16 alerthigh:100         | April 11, 200 | 1144083216861913652                                                                                                    | ICMP Echo Request                                                                                                    | 2004     |         |
|                                                                                                    | 19 alertiow 32           | April 11, 200 | 1144003216861913656                                                                                                    | SMB: ADMINS Hidden Share Access Attempt                                                                                                    | 3320     |         |
|                                                                                                    | 18 alertinformati        | April 11, 200 | 1144083216861913655                                                                                                    | SMB: Windows Share Enumeration                                                                                                    | 3322     |         |
|                                                                                                    | 20 alertinformati        | April 11, 200 | 1144003216861913660                                                                                                    | SMB: Windows Share Enumeration                                                                                                    | 3322     |         |
|                                                                                                    | 21 entrentr              | April 11, 200 | 1144003216061913665                                                                                                    | Unable to execute a host block timeout [10.10.99.2]<br>because blocking is disabled                                                                                      |          |         |
|                                                                                                    | 22 alert information     | April 11, 200 | 1144083216861913696                                                                                                    | TOP BYN Host Sweep                                                                                                    | 3030     |         |
|                                                                                                    | 23 alert information     | April 11, 200 | 1144083216661913706                                                                                                    | TCP SYN Host Sweep                                                                                                    | 3030     |         |
|                                                                                                    | 25 alerthigh:100         | April 11, 200 | 1144063216661913712                                                                                                    | ICMP Echo Reply                                                                                                    | 2000     |         |
|                                                                                                    | 26 empriembr             | April 11, 200 | 1144003216861913714                                                                                                    | Unable to execute a host block [10.10.99.22] because<br>blocking is disabled                                                                                             |          |         |
|                                                                                                    | 24 alerthigh:100         | April 11, 200 | 1144083216861913710                                                                                                    | ICMP Echo Request                                                                                                    | 2004     |         |
|                                                                                                    | 27 aletmedium            | April 11, 200 | 1144083216861913715                                                                                                    | IOS UDP Bomb                                                                                                    | 4600     |         |
|                                                                                                    | 29 alertmedium           | April 11, 200 | 1144063216661913717                                                                                                    | Back Onlice Ping                                                                                                    | 4060     |         |
|                                                                                                    | 30 aletmedium            | April 11, 200 | 1144083216861913718                                                                                                    | IOS UDP Bomb                                                                                                    | 4600     |         |
|                                                                                                    | 31 aletmedium            | April 11, 200 | 1144003216061913719                                                                                                    | Back Onlice Ping                                                                                                    | 4060     |         |
|                                                                                                    | 27 212 22 20 20 20 20 20 | April 11, 200 | 1144083216861913720                                                                                                    | IOS UDP Bomb                                                                                                    | 4600 .   | Refresh |

### Exemplo de configuração do sensor Cisco IDS

Esta é a saída do script de configuração da instalação:

sensor#**show config** 

```
! ------
! Version 5.0(2)
! Current configuration last modified Mon Apr 03 15:32:07 2006
! ------
service host
network-settings
host-ip 192.168.5.2/25,192.168.5.1
host-name sensor
telnet-option enabled
access-list 10.0.0/8
access-list 40.0.0/8
exit
time-zone-settings
offset 0
standard-time-zone-name UTC
exit
exit
! ------
service notification
exit
! ------
service signature-definition sig0
signatures 2000 0
alert-severity high
status
enabled true
exit
exit
signatures 2001 0
alert-severity high
status
enabled true
exit
```

```
exit
signatures 2002 0
alert-severity high
status
enabled true
exit
exit
signatures 2003 0
alert-severity high
status
enabled true
exit
exit
signatures 2004 0
alert-severity high
engine atomic-ip
event-action produce-alert | request-block-host
exit
status
enabled true
exit
exit
exit
! _____
service event-action-rules rules0
exit
! ------
service logger
exit
! ------
service network-access
exit
! ------
service authentication
exit
! ------
service web-server
exit
| _____
service ssh-known-hosts
exit
! ------
service analysis-engine
virtual-sensor vs0
description default virtual sensor
physical-interface GigabitEthernet0/0
exit
exit
! ------
service interface
physical-interfaces GigabitEthernet0/0
admin-state enabled
exit
exit
! ------
service trusted-certificates
exit
sensor#
```

### Configurar um ASA para IDS

Ao contrário de um sensor de detecção de intrusão tradicional, um ASA deve estar sempre no caminho dos dados. Em outras palavras, em vez de estender o tráfego de uma porta de switch

para uma porta de sniffing passiva no sensor, o ASA deve receber dados em uma interface, processá-los internamente e encaminhá-los para outra porta. Para IDS, use o MPF (modular policy framework, estrutura de política modular) para copiar o tráfego que o ASA recebe para o AIP-SSM (Advanced Inspection and Prevention Security Services Module, módulo interno de serviços de segurança de inspeção e prevenção) para inspeção.

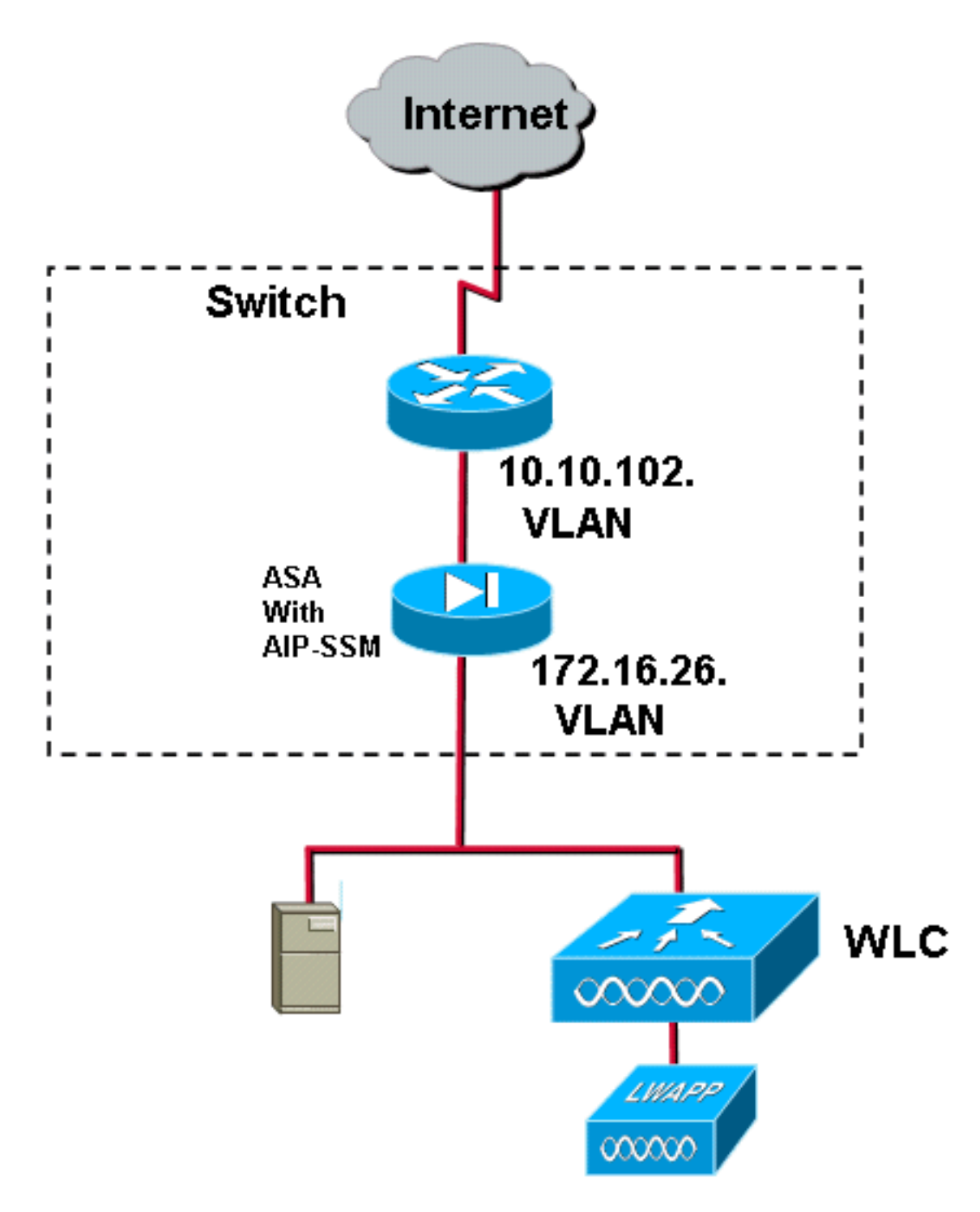

Neste exemplo, o ASA usado já está configurado e transmite tráfego. Estas etapas demonstram como criar uma política que envia dados para o AIP-SSM.

 Faça login no ASA usando o ASDM. Após o login bem-sucedido, a janela ASA Main System (Sistema principal do ASA) é exibida.

| 📫 Cisco ASDM 5.1 for ASA - 17                                      | 2.16.26.2                      |                          |                                 |                                                    |                                  | imteriestesiestesies |
|--------------------------------------------------------------------|--------------------------------|--------------------------|---------------------------------|----------------------------------------------------|----------------------------------|----------------------|
| File Rules Search Options                                          | Tools Wizards Help             |                          |                                 |                                                    |                                  |                      |
| Home Configuration                                                 | Monitoring Back                | Forward Search           | Refresh                         | Save Help                                          |                                  |                      |
| - Device Information                                               |                                |                          | -Interface Stat                 | us                                                 |                                  |                      |
| General License                                                    |                                |                          | Interface                       | IP Address/Mask                                    | Line Link                        | Current Kbps         |
| Host Name: ciscoasa<br>ASA Version: 7.1(2)<br>ASDM Version: 5.1(2) | Device Uptime:                 | 2d 5h 24m 51s<br>ASA5510 | inside<br>management<br>outside | 172.16.26.2/24<br>192.168.1.1/24<br>10.10.102.2/24 | Oup Oup<br>down Odown<br>Oup Oup | 3<br>0<br>0          |
| Firewall Mode: Routed<br>Total Flash: 256 MB                       | Context Mode:<br>Total Memory: | Single<br>256 MB         | Select an interf                | ace to view input and                              | output Kbps                      |                      |
| VPN Status                                                         | Obi Tunnala: 0 0               | Tunnala: 0               | Connections I                   | Per Second Usage                                   |                                  |                      |
| System Resources Status<br>CPU CPU Uzage ()<br>15 00               | ercent)                        |                          | 1<br>0.6<br>1907.02             | TCP- 0                                             | Tatat: 0                         | · · · · ·            |
| 17.07.72 12.02.02                                                  |                                |                          |                                 |                                                    |                                  |                      |
| Memory Usa                                                         | ya (MB)                        |                          |                                 | race Tramic Usage (Köps                            |                                  |                      |

2. Clique em **Configuração** na parte superior da página. A janela muda para uma visualização das interfaces do

| 5A.        |                                                |                         |              |            |                   |                  |          |              |            |      |       |         |         |       |           |              |
|------------|------------------------------------------------|-------------------------|--------------|------------|-------------------|------------------|----------|--------------|------------|------|-------|---------|---------|-------|-----------|--------------|
| Roles Dear | Coptions To                                    | ils Wizards             | Help         |            |                   |                  |          |              |            |      |       |         |         |       |           | (e.)(P)      |
| 5 Car      | -                                              | ()<br>ntorng            | O .          | Convert 1  | Search            | Retresh          | Gave     | ?            |            |      |       |         |         |       |           | Cinco Stata  |
| •          | ◆ <u>·</u> ··································· | anteres<br>Eff 1 A - Pa | 0.65         | 6 9        |                   |                  |          |              |            |      |       |         |         |       |           |              |
| y Policy   | inte                                           | face                    | Name         | Enabled    | Security<br>Level | IP Address       | Su       | briet Masik  | Management | MTU  |       | Descri  | ption   |       |           | Add          |
| k          | Cthemet0/0                                     |                         | outside      | Yes        | 0                 | 10.10.102.2      | 255.2    | 55.255.0     | No         | 1500 | Î.    |         |         |       |           | Edit         |
| î          | Ethernet0/1                                    |                         | knolde       | Yes        | 1001              | 172.16.26.2      | 255.2    | 55,255.0     | 140        | 1500 |       |         |         |       |           | Delete       |
|            | Ethernet0/2                                    |                         |              | No         |                   |                  |          |              | No         |      |       |         |         |       |           |              |
|            | Management0                                    | 0                       | manage       | Yes        | 100               | 92.160.1.1       | 255.2    | 55 255 0     | Yes        | 1500 |       |         |         |       |           |              |
| ben i      |                                                |                         |              |            |                   |                  |          |              |            |      |       |         |         |       |           |              |
|            | Enable traff                                   | c between tw            | o or more in | terfaces w | hich are co       | infigured with s | iame sec | urity levels |            |      |       |         |         |       |           |              |
|            |                                                |                         |              |            |                   |                  |          |              | Adoty      |      | Reset |         |         |       |           |              |
|            |                                                |                         |              |            |                   |                  |          |              |            |      |       | +admin+ | NA (15) | 1 1 I | A 7/27/06 | 5.07.52 PM U |

 Clique em Security Policy no lado esquerdo da janela. Na janela resultante, escolha a guia Service Policy Rules.

| 📫 Cisco ASDM 1  | 5.1 for ASA - 172.16.26.2                                                                                  |           |
|-----------------|----------------------------------------------------------------------------------------------------|-----------|
| File Rules Se   | arch oppons Tools Weards Hep                                                                               | a Sectors |
| Si Home C       | Configuration Montoring Black Forward Search Refresh Save Help                                             |           |
|                 | Condisuration = Nexualy Policy = Bentos Policy Rules                                                       |           |
|                 | ◆ 全 平 (d) () × № 色 色 範 (4)                                                                                 |           |
| Herfaces        | C Access Rules C AMA Rules C Filter Rules C Storice Policy Rules                                           |           |
| <u> </u>        | Show Rules for Indenface: All Interfaces  Show All Show All                                                |           |
| Security Policy | Traffic Classification                                                                                     | Add       |
| NAT             | Name Enables Match Source Destination Service Time Range Plue Actions Descapeon                            | Edit      |
| 03              | Patrice: Inside policy     CP-Inside-policy     CP-Inside-policy     CP-Inside-policy     CP-Inside-policy | Delete    |
| VPN             |                                                                                                    |           |
| <u>a</u>        |                                                                                                    |           |
| CSD Manager     |                                                                                                    |           |
| ١,              |                                                                                                    |           |
| PS<br>          |                                                                                                    |           |
| Routing         |                                                                                                    |           |
| 8               |                                                                                                    |           |
| Giubal Objects  |                                                                                                    |           |
| 2               |                                                                                                    |           |
| Properties      |                                                                                                    |           |
|                 |                                                                                                    |           |
|                 |                                                                                                    |           |
|                 |                                                                                                    |           |
|                 |                                                                                                    |           |
|                 |                                                                                                    |           |
|                 |                                                                                                    |           |
|                 |                                                                                                    |           |
|                 |                                                                                                    |           |
|                 |                                                                                                    |           |
|                 |                                                                                                    |           |
|                 |                                                                                                    |           |
|                 | Do not match @ Show Summary @ Show Detail                                                                  |           |
|                 | Apply Reset Advanced                                                                                       |           |
|                 | * admin* NA(15) 👔 🖬 👘 7/31/06.3.02-                                                                        | 7 PM UTC  |

4. Clique em Adicionar para criar uma nova política. O Assistente para Adicionar Regra de Política de Serviço é iniciado em uma nova janela.Clique em Interface e escolha a interface correta na lista suspensa para criar uma nova política vinculada a uma das interfaces que transmite tráfego.Forneça à política um nome e uma descrição do que ela faz usando as duas caixas de texto.Clique em Next para ir para a próxima etapa.

| Add Service Policy     | Rule Wizard - Service Policy                                 |      |
|------------------------|--------------------------------------------------------------|------|
| Adding a new service   | policy rule requires three steps:                            |      |
| Step 1: Configure a s  | ervice policy.                                               |      |
| Step 2: Configure the  | traffic classification criteria for the service policy rule. |      |
| Step 3: Configure acti | ions on the traffic classified by the service policy rule.   |      |
| Create a service pol   | icy and apply to:                                            |      |
| Interface:             | inside - (create new service policy)                         |      |
| Policy Name:           | inside-policy                                                |      |
| Description:           | DS-inside-policy                                             |      |
| C Global - applies     | to all interfaces                                            |      |
| Policy Name:           | global-policy                                                |      |
| Description:           |                                                              |      |
|                        |                                                              |      |
|                        |                                                              | ]    |
|                        |                                                              |      |
|                        | < Back Next > Cancel                                         | Help |

5. Crie uma nova classe de tráfego para aplicar à política.Érazoável criar classes específicas para inspecionar tipos de dados específicos, mas neste exemplo, Qualquer tráfego é selecionado para simplificar. Clique em **Avançar** para continuar.

| 鱰 Add Service Policy Rule Wi                                                                          | zard - Traffic Classificatio                                            | on Criteria                   |          |        | ×    |
|----------------------------------------------------------------------------------------------------|-------------------------------------------------------------------------|-------------------------------|----------|--------|------|
| Create a new traffic class:                                                                           | inside-class                                                            |                               |          |        |      |
| S Ofcate a flew frame class.                                                                          |                                                                         |                               |          |        |      |
| Description (optional):                                                                               |                                                                         |                               |          |        |      |
| Traffic match criteria                                                                                |                                                                         |                               |          |        |      |
| 🔲 Default Inspection 1                                                                                | raffic                                                                  |                               |          |        |      |
| 🔲 Source and Destina                                                                                  | tion IP Address (uses ACL)                                              |                               |          |        |      |
| 🗖 Tunnel Group                                                                                        |                                                                         |                               |          |        |      |
| TCP or UDP Destin                                                                                     | ation Port                                                              |                               |          |        |      |
| 🗖 RTP Range                                                                                           |                                                                         |                               |          |        |      |
| 🔲 IP DiffServ CodePoi                                                                                 | nts (DSCP)                                                              |                               |          |        |      |
| IP Precedence                                                                                         |                                                                         |                               |          |        |      |
| Any traffic                                                                                           |                                                                         |                               |          |        |      |
| If traffic does not match a exist<br>Class-default can be used in o<br>C Use class-default as the tra | ing traffic class, then it will m<br>atch all situation.<br>ffic class. | atch the class-default traffi | c class. |        |      |
|                                                                                                    |                                                                         | < Park                        | Next >   | Cancel | Heln |
|                                                                                                    |                                                                         | - Dack                        | HOM -    |        | norp |

6. Conclua estes passos parainstrua o ASA a direcionar o tráfego para seu AIP-SSM.Marque Enable IPS for this traffic flow para habilitar a detecção de intrusão.Defina o modo como Promiscuous para que uma cópia do tráfego seja enviada para o módulo fora de banda, em vez de colocar o módulo em linha com o fluxo de dados.Clique em Permit traffic para garantir que o ASA alterne para um estado de fail-open no caso de falha do AIP-SSM.Clique em Finish para confirmar a alteração.

| 鱰 Add Service Policy       | Rule Wizard - Rule Ad                           | ctions                     |               |             |
|----------------------------|-------------------------------------------------|----------------------------|---------------|-------------|
| Protocol Inspection        | Intrusion Prevention                            | Connection Settings        | QoS           | 1           |
|                            |                                                 |                            |               |             |
| I⊻ Enable IPS for          | this traffic flow                               |                            |               |             |
| C Inline Mode              |                                                 |                            |               |             |
| In this mod<br>as a result | e, a packet is directed to<br>of IPS operation. | IPS and the packet may     | be dropped    |             |
| Promiscous                 | Mode                                            |                            |               |             |
| In this mod<br>be dropped  | e, a packet is duplicated<br>I by IPS.          | for IPS and the original p | acket cannot  |             |
| If IPS card fails          | s, then                                         |                            |               |             |
| Permit traffic             | :                                               |                            |               |             |
| C Close traffic            |                                                 |                            |               |             |
|                            |                                                 |                            |               |             |
|                            |                                                 |                            |               |             |
|                            |                                                 |                            |               |             |
|                            |                                                 |                            |               |             |
|                            |                                                 |                            | < Back Finish | Cancel Help |

 O ASA agora está configurado para enviar tráfego para o módulo IPS. Clique em Salvar na linha superior para gravar as alterações no ASA.

| 🖆 Cinco ASDM     | 5.1 for ASA - 172,16.3  | 26.2                            |                     |                  |            |                                   |                  |                               | - I ×     |
|------------------|-------------------------|---------------------------------|---------------------|------------------|------------|-----------------------------------|------------------|-------------------------------|-----------|
| File Rules Se    | sarch Options Tools     | Wittends_Help                   |                     |                  |            |                                   |                  |                               |           |
| Howe -           | Configuration Monitoria | ng Back Forward S               | anch Refresh        | 🗐 ?<br>Save Help |            |                                   |                  | 51                            | te serras |
|                  | Configuration + Baburd  | V Folicy - Service Policy Rules |                     |                  |            |                                   |                  |                               |           |
|                  | <ul> <li></li></ul>     | 人生的现在分词                         |                     |                  |            |                                   |                  |                               |           |
| C.               | C Access Rules          | C AAA Rules C Filler Rules      | G Service Policy Ru | les              |            |                                   |                  |                               |           |
| Security Policy  | Bhow Rules for Inter    | face: All Interfaces 💌 🔠        | iow All             |                  |            |                                   | -                |                               |           |
| 14               | 7                       | Tofic                           | Classification      |                  |            | Ru e Actions                      | D                | seristion                     | Add       |
| NAT              | Name                    | Enalyed Match Source            | Destination         | Service          | Tims Ranga |                                   |                  |                               | Edit      |
| <u>88</u>        | inside-class            | De lang                         | 🎱 any               | 🛪 any traffic    |            | 🗐 jos promiscuous, permit traffic | DS HSRD PORY     |                               | Delete    |
| VPN              |                         |                                 |                     |                  |            |                                   |                  |                               |           |
| CSD Marcader     |                         |                                 |                     |                  |            |                                   |                  |                               |           |
| 1                |                         |                                 |                     |                  |            |                                   |                  |                               |           |
| 190              |                         |                                 |                     |                  |            |                                   |                  |                               |           |
| noting           |                         |                                 |                     |                  |            |                                   |                  |                               |           |
| 80               |                         |                                 |                     |                  |            |                                   |                  |                               |           |
| Giolad Objects   |                         |                                 |                     |                  |            |                                   |                  |                               |           |
| 5.               |                         |                                 |                     |                  |            |                                   |                  |                               |           |
| Properties       |                         |                                 |                     |                  |            |                                   |                  |                               |           |
|                  |                         |                                 |                     |                  |            |                                   |                  |                               |           |
|                  | 1                       |                                 |                     |                  |            |                                   |                  |                               |           |
|                  |                         |                                 |                     |                  |            |                                   |                  |                               |           |
|                  |                         |                                 |                     |                  |            |                                   |                  |                               |           |
|                  |                         |                                 |                     |                  |            |                                   |                  |                               |           |
|                  |                         |                                 |                     |                  |            |                                   |                  |                               |           |
|                  |                         |                                 |                     |                  |            |                                   |                  |                               |           |
|                  |                         |                                 |                     |                  |            |                                   |                  |                               |           |
|                  |                         |                                 |                     |                  |            |                                   |                  |                               |           |
|                  |                         |                                 |                     |                  |            |                                   |                  |                               |           |
|                  |                         |                                 |                     |                  |            |                                   |                  |                               |           |
|                  | Den Walch               | and match                       |                     |                  |            |                                   |                  | @ Show Summary C. Show Detail |           |
|                  |                         | Apply                           | Reset               | A16993           | d .        |                                   |                  |                               |           |
| Configuration sh | anges saved successful  | ¥                               |                     |                  |            |                                   | sadmine (NA (15) | a 713108 2:54                 | 47 PM UTC |

# Configurar o AIP-SSM para a inspeção de tráfego

Enquanto o ASA envia dados para o módulo IPS, associe a interface AIP-SSM ao seu mecanismo de sensor virtual.

1. Faça login no AIP-SSM usando IDM.

| Cisco IDM 5.0 - 172.16.26.10                |                                |                                              |                                       |                     |
|---------------------------------------------|--------------------------------|----------------------------------------------|---------------------------------------|---------------------|
| File Help                                   |                                |                                              |                                       |                     |
|                                             |                                | •                                            |                                       | Cisco System        |
| Configuration Montoring Back Forw           | ard Retresh He                 | p.                                           |                                       | A A                 |
| E Q Sensor Setup                            | - Network                      |                                              |                                       |                     |
| - Network                                   |                                |                                              |                                       |                     |
| - Allowed Hosts                             | Specify the network            | and communication parameters for the sensor. |                                       |                     |
| B Q SSH                                     |                                |                                              |                                       |                     |
| Br & Cenncates                              | Hostname:                      | sensor                                       |                                       |                     |
| Dutert                                      |                                |                                              |                                       |                     |
| D Q Interface Configuration                 | IP Address:                    | 172.16.26.10                                 |                                       |                     |
| - Sinterfaces                               |                                |                                              |                                       |                     |
| - Dypass                                    | All and a second second second | 265 265 265 0                                |                                       |                     |
| - Traffic Flow Notifications                | Network Mask:                  | 12322322330                                  |                                       |                     |
| D Q Analysis Engine                         |                                | [                                            |                                       | -                   |
| - Svetual Sensor                            | Default Route:                 | 172.16.26.1                                  |                                       |                     |
| E G. Signature Definition                   |                                |                                              |                                       |                     |
| -Signature Variables                        | FTP Timeout                    | 300                                          |                                       | seconds             |
| - Signature Configuration                   |                                |                                              |                                       |                     |
| - DCustom Signature Wizard                  | Web Server Settin              | 105                                          | Remote Access                         |                     |
| Miscellaneous                               | Enable TI GIGG                 |                                              | Telnet is not a secure access service |                     |
| E Q Event Action Rules                      | in children i coro o           | -                                            | and is disabled by default.           |                     |
| INEvent Variables     IT send Value Patient | Web server port                | 443                                          | Finable Tainet                        |                     |
| - Sevent Action Overrides                   | The store part                 |                                              |                                       |                     |
| - Devent Action Filters                     |                                |                                              |                                       |                     |
| Someral Settings                            |                                |                                              |                                       |                     |
| E Q Blocking                                |                                |                                              |                                       |                     |
| - NBlocking Properties                      |                                |                                              |                                       |                     |
| Device Login Profiles                       |                                |                                              |                                       |                     |
| Bouter Blocking Device Interfaces           |                                |                                              |                                       |                     |
| - Cat 6K Blocking Device Interfaces         |                                |                                              |                                       |                     |
| - Master Blocking Sensor                    |                                |                                              |                                       |                     |
| D Q SNMP                                    |                                |                                              |                                       |                     |
| - Noeneral Configuration                    |                                |                                              |                                       |                     |
| - Traps Configuration                       |                                |                                              |                                       |                     |
| Paulo Update     Pastace Defaulte           |                                |                                              |                                       |                     |
| - Rebot Sensor                              |                                |                                              |                                       |                     |
| - Shutdown Sensor                           |                                |                                              |                                       |                     |
| - Dupdate Sensor                            |                                |                                              |                                       |                     |
| Licensing                                   |                                |                                              |                                       |                     |
|                                             |                                |                                              |                                       |                     |
|                                             |                                |                                              |                                       |                     |
|                                             |                                |                                              |                                       |                     |
|                                             |                                |                                              |                                       |                     |
|                                             |                                |                                              |                                       |                     |
|                                             |                                | Jop/y                                        | Reset                                 |                     |
|                                             |                                |                                              | L                                     |                     |
| IDM is initialized successfully.            |                                |                                              |                                       | cisco administrator |

2. Adicione um usuário com pelo menos privilégios de

#### visualizador.

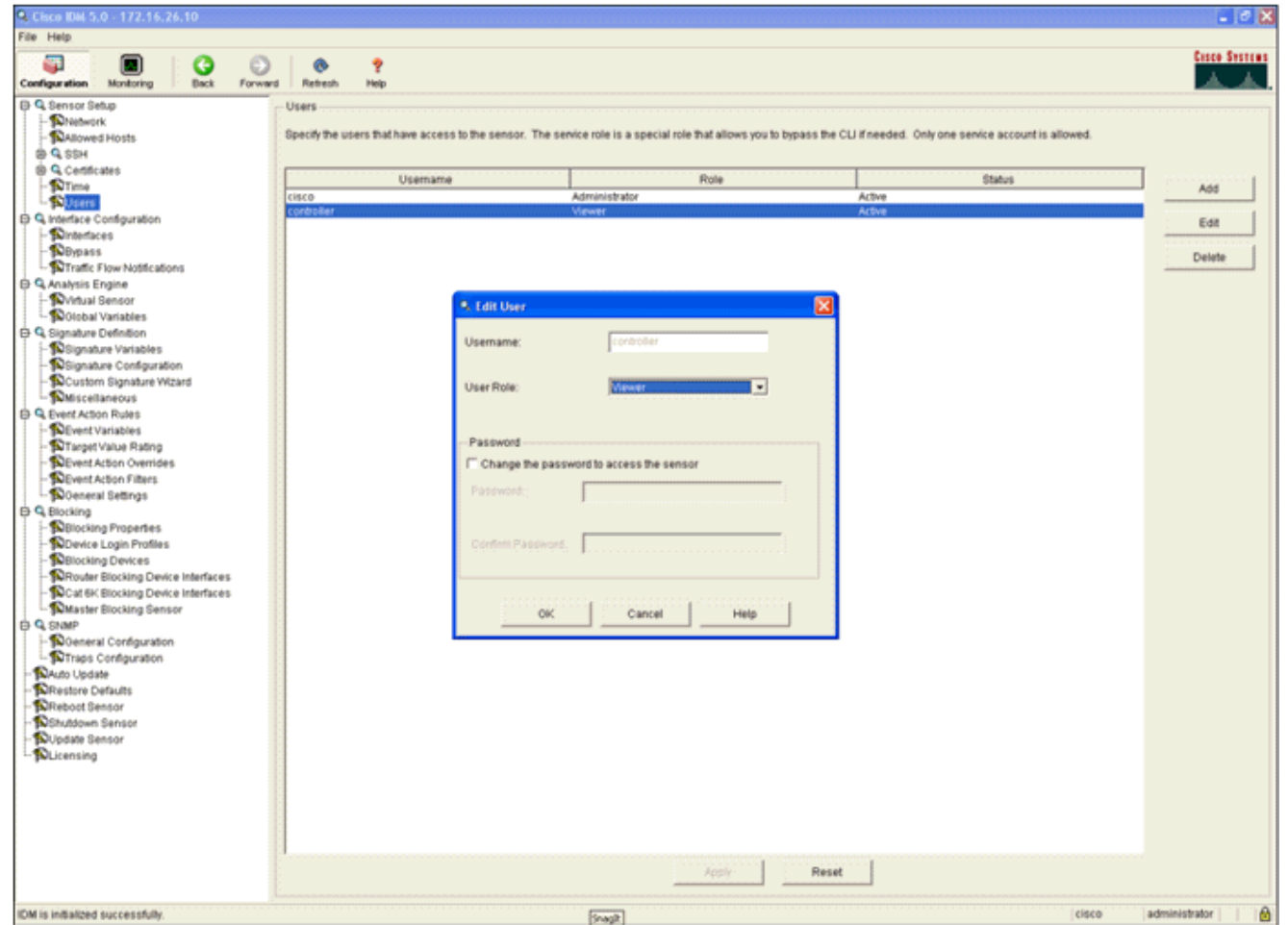

3. Ative a

### interface.

4. Verifique a configuração do sensor virtual.

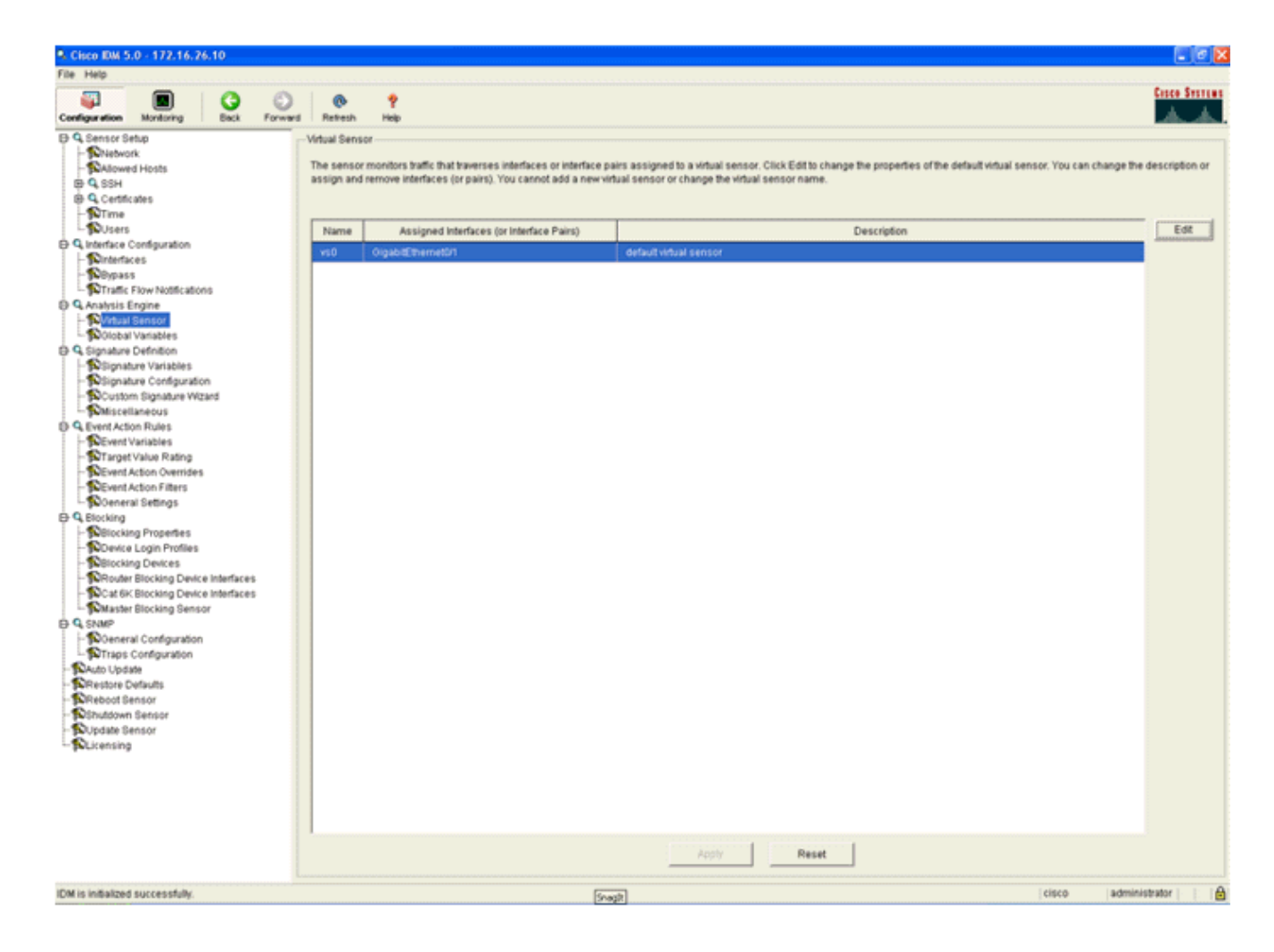

### Configurar uma WLC para pesquisar o AIP-SSM para blocos de clientes

Conclua estes passos quando o sensor estiver configurado e pronto para ser adicionado à controladora:

- 1. Escolha Security > CIDS > Sensors > New na WLC.
- Adicione o endereço IP, o número da porta TCP, o nome de usuário e a senha que você criou na seção anterior.
- 3. Para obter a impressão digital do sensor, execute esse comando no sensor e adicione a impressão digital SHA1 à WLC (sem dois-pontos). Isso é usado para proteger a comunicação de polling de controlador para IDS. sensor#show tls fingerprint MD5: 07:7F:E7:91:00:46:7F:BF:11:E2:63:68:E5:74:31:0E SHA1: 98:C9:96:9B:4E:FA:74:F8:52:80:92:BB:BC:48:3C:45:B4:87:6C:55

| Cores Section                                                                                                    | MONITOR                | WLANE     | CONTROLLER                          | WIRELESS                  | SECURITY   | MANAGEMENT | COMMANDS | HELP |
|----------------------------------------------------------------------------------------------------|------------------------|-----------|-------------------------------------|---------------------------|------------|------------|----------|------|
| Security                                                                                                    | CIDS Serve             | ior Edit  |                                     |                           |            |            |          |      |
| AAA<br>General<br>RADUUS Authentication                                                                               | Index                  |           | 2                                   |                           |            |            |          |      |
| RADIUS Accounting<br>Local Net Users<br>MAC Filtering                                                                 | Server Ad              | Idress    | 172.16.26.10                        |                           |            |            |          |      |
| Disabled Clients<br>User Login Policies                                                                               | Port                   |           | 443                                 |                           |            |            |          |      |
| Access Control Lists                                                                                                  | Usernam                | 0         | controller                          |                           |            |            |          |      |
| IPSec Certificates<br>CA Certificate<br>ID Certificate                                                                | Password               |           | •••••                               |                           |            |            |          |      |
| Web Auth Certificate                                                                                                  | State                  |           | 2                                   |                           |            |            |          |      |
| Wireless Protection<br>Policies                                                                                       | Query Int              | erval     | 10 sec                              | onds                      |            |            |          |      |
| Trusted AP Policies<br>Rogue Policies<br>Standard Signatures<br>Custom Signatures                                     | Fingerprin<br>(SHA1 ha | nt<br>sh) | 98C9969B4EFA74<br>(hash key is alre | 4F05280926660<br>ady set) | 483C458487 | 40 he      | chars    |      |
| Signature Events<br>Summary<br>Client Exclusion Policies<br>AP Authentication / MFP<br>Management Frame<br>Protection | Last Quer<br>(count)   | nr.       | Success (1400)                      |                           |            |            |          |      |
| Web Login Page                                                                                                    |                        |           |                                     |                           |            |            |          |      |
| CIDS<br>Sensors<br>Shunned Clients                                                                                    |                        |           |                                     |                           |            |            |          |      |

4. Verifique o status da conexão entre o AIP-SSM e a

| WLC.                                                                                                    |                 |                                              |            |                             |                            |                                                          |                  |                  |
|----------------------------------------------------------------------------------------------------|-----------------|----------------------------------------------|------------|-----------------------------|----------------------------|----------------------------------------------------------|------------------|------------------|
| Conce Streeting                                                                                                    | MONITOR V       | VLANS CONTROLLS                              | R WIRELESS | SECURITY M                  | ANAGEMENT COMM             | ANDS HELP                                                |                  |                  |
| Security                                                                                                    | CIDS Sensor     | 's List                                      |            |                             |                            |                                                          |                  |                  |
| AAA<br>General<br>RADIUS Authentication<br>RADIUS Accounting<br>Local Net Users<br>MAC Filtering<br>Disabled Clients<br>User Login Policies<br>AB Policies                                                                                                    | Index<br>1<br>2 | Server Addres<br>192.168.5.2<br>172.16.26.10 | 443<br>443 | State<br>Enabled<br>Enabled | Query Interval<br>15<br>10 | Last Query (count)<br>Unauthorized (1)<br>Success (1444) | Detail<br>Detail | Remove<br>Remove |
| Access Control Lists<br>IPSec Certificates<br>CA Certificate<br>ID Certificate                                                                                                    |                 |                                              |            |                             |                            |                                                          |                  |                  |
| Web Auth Certificate<br>Wireless Protection<br>Policies<br>Trusted AP Policies<br>Reque Policies<br>Standard Signatures<br>Custom Signatures<br>Signature Events<br>Sumary<br>Client Exclusion Policies<br>AP Authentication / MEP<br>Management Frame<br>Protection |                 |                                              |            |                             |                            |                                                          |                  |                  |
| Web Login Page<br>CIDS<br>Sensors<br>Shunned Clients                                                                                                    |                 |                                              |            |                             |                            |                                                          |                  |                  |

# Adicionar uma assinatura de bloqueio ao AIP-SSM

Adicione uma assinatura de inspeção para bloquear o tráfego. Embora haja muitas assinaturas que podem fazer o trabalho com base nas ferramentas disponíveis, este exemplo cria uma assinatura que bloqueia pacotes de ping.

1. Selecione a **assinatura de 2004 (ICMP Echo Request)** para executar uma rápida verificação de

| configuração.                         |          |               |                               |         |                                |             |                    |         |              |            |                  |
|---------------------------------------|----------|---------------|-------------------------------|---------|--------------------------------|-------------|--------------------|---------|--------------|------------|------------------|
| . Cisco IDM 5.0 - 192.168.5.2         |          |               |                               |         |                                |             |                    |         |              |            | T 🖉 🖸            |
| File Help                             |          |               |                               |         |                                |             |                    |         |              |            |                  |
| Configuration Monitoring Eack Forward | Rete     | n Help        |                               |         |                                |             |                    |         |              |            | Cisco Sesties    |
| E Q Sensor Setup                      | Signatur | e Configurati | 01                            |         |                                |             |                    |         |              |            |                  |
| - Network                             | Dalast D | -             | terre al estadouter [         | A       |                                |             |                    |         |              |            |                  |
| SAllowed Hosts                        | Detect D | r. Ive signa  | entes in perior cuteria: 1-   | -104- 1 |                                |             |                    |         |              |            | _                |
| D Q SSH<br>D Q Centicates             | Sig ID   | SubSig ID     | Name                          | Enabled | Action                         | Seventy     | Fidelity<br>Rating | Type    | Engine       | Retired    | Select All       |
| - S there                             | 1330     | 2             | TCP Drop - Urgent Pointer WI. | No      | Modify Packet I                | Informatio  | 100                | Default | Normalizer   | No         | NSDB Link        |
| D Q Interface Configuration           | 1330     | 11            | TCP Drop - Timestamp Not A.   | Yes     | Deny Packet In                 | Informatio  | 100                | Default | Normalizer   | No         | Add              |
| - Ninterfaces                         | 1330     | 9             | TCP Drop - Data in SYNACK     | Yes     | Deny Packet In.                | Informatio_ | 100                | Default | Normalizer   | No         | Cinca            |
| - Noterface Pairs                     | 1330     | 1             | TCP Drop - Bad Ontion List    | Ves     | Deny Packet In                 | Informatio  | 100                | Default | Normalizer   | Nin        | Cione            |
| Traffic Flow Motor shops              | 1000     |               | MMP Echo Dank                 | Var     | Produce Mart                   | High        | 100                | Tuned   | Atomic ID    | No         | Edt              |
| C G Analysis Engine                   | 2000     |               | POMP Ecno Reply               | 105     | Produce Aven                   | righ        | 100                | Tuneo   | Approx P     | 140        | Enable           |
| - Wintual Sensor                      | 2001     | Q             | ICMP Host Unreachable         | Yes     | Produce Alert                  | High        | 100                | Tuned   | Adormic IP*  | No         | Enacie           |
| - Olobal Variables                    | 2002     | 0             | ICMP Source Quench            | Yes     | Produce Alert                  | High        | 100                | Tuned   | Atomic IP    | No         | Disable          |
| B Q Signature Definition              | 2003     | 0             | ICMP Redirect                 | Yes     | Produce Alert                  | High        | 100                | Tuned   | Atomic IP    | No         |                  |
| - Signature Variables                 | 2004     | 0             | ICMP Echo Request             | Yes     | Produce Alert<br>Request Block | High        |                    | Tuned   | Atomic IP    | No         | Restore Defaults |
| - DCustom Signature Wizard            | 2005     | 0             | ICMP Time Exceeded for a D_   | No      | Produce Alert                  | Informatio  | 100                | Default | Atomic IP    | No         |                  |
| G Event Artion Bulan                  | 2006     | 0             | ICMP Parameter Problem on     | No      | Produce Alert                  | Informatio  | 100                | Default | Atomic IP    | No         | Defete.          |
| - Severt Variables                    | 1007     |               | MD Timestano Desuet           | No      | Produce Alast                  | Information | 100                | Darlaut | Atomic ID    | ted<br>Min | Activate         |
| - Target Value Rating                 | 2007     | 0             | rumer intestant product       | 140     | Produce Aven                   | ampril 1900 | 100                | C-enaut | Peperints IP | 140        |                  |
| - Revent Action Overrides             | 2008     | 0             | ICMP Timestamp Reply          | No      | Produce Alert                  | informatio  | 100                | Default | Atomic IP    | NO         | Retre            |
| - Sevent Action Filters               | 2009     | 0             | ICMP Information Request      | No      | Produce Alert                  | Informatio  | 100                | Default | Atomic IP    | No         |                  |

2. Ative a assinatura, defina a Gravidade do alerta como Alta e defina a Ação do evento para Produzir o Host de alerta e bloco de solicitação para concluir esta etapa de verificação. Observe que a ação Request Block Host (Host de bloco de solicitação) é a chave para sinalizar a WLC para criar exceções de cliente.

| A ron signature                        |                                                            |                              |                         | hitektektektektektektek |
|----------------------------------------|------------------------------------------------------------|------------------------------|-------------------------|-------------------------|
| Name Value                             |                                                            |                              |                         |                         |
| Signature ID: 2004                     |                                                            |                              |                         |                         |
| SubSignature ID: 0                     |                                                            |                              |                         |                         |
| Alert Severity: High                   | •                                                          |                              |                         |                         |
| Sig Fidelity Rating: 100               |                                                            |                              |                         |                         |
| Promiscuous Deita:                     |                                                            |                              |                         |                         |
| Sig Description:                       |                                                            |                              |                         |                         |
| Signature                              | Name: ICMP Echo Request                                    |                              |                         |                         |
| Alert Note:                            | 8                                                          |                              |                         |                         |
| User Com                               | nments:                                                    |                              |                         |                         |
| alart Traits                           | er [0                                                      |                              |                         |                         |
| Selection and                          | × 10                                                       |                              |                         |                         |
| Release.                               | 181                                                        |                              |                         |                         |
| Engine: Atomic IP                      |                                                            |                              |                         |                         |
| Event A                                | uction: Produce Al<br>Produce Ve<br>Request B<br>Repuest B | tose Alert<br>sck Connector  |                         |                         |
|                                        | <                                                          | >                            |                         |                         |
| Fragme                                 | ent Status: Any                                            | v                            |                         |                         |
| 😔 🔳 Specify                            | Layer 4 Protocol: Yes 💌                                    |                              |                         |                         |
|                                        | 🖯 🖬 Laya                                                   | r 4 Protocol: ICMP. Protocol | -                       |                         |
|                                        |                                                            | Specify                      | CMP Sequence: No -      |                         |
|                                        |                                                            | 🕒 🔳 Specify                  | CMP Type: Yes 💌         |                         |
|                                        |                                                            |                              |                         | Type:                   |
|                                        |                                                            | Specify 1                    | CMP Code: No            |                         |
|                                        |                                                            | Specify                      | CMP Identifier.         |                         |
|                                        |                                                            | Specify                      | CMP Total Length: No. V |                         |
|                                        |                                                            |                              |                         |                         |
| Parameter uses the Default Value. Clin | ck the icon to edit the value                              |                              |                         |                         |
| Parameter uses a User-Defined Value    | a. Click the icon to restore the defau                     | tvalue.                      |                         |                         |
|                                        | 0K                                                         | Cancel Help                  | 1                       |                         |

| S Ed | lit Signature                                |                                                           | E Contraction of the second second second second second second second second second second second second second | ĸ |
|------|----------------------------------------------|-----------------------------------------------------------|----------------------------------------------------------------------------------------------------|---|
|      | Name                                         | Value                                                     | -                                                                                                    | 1 |
|      | Signature ID:                                | 2004                                                      |                                                                                                    |   |
|      | SubSignature ID:                             | 0                                                         |                                                                                                    |   |
|      | Alert Severity:                              | Informational 💌                                           |                                                                                                    |   |
|      | Sig Fidelity Rating:                         | 100                                                       | -                                                                                                    |   |
|      | Promiscuous Delta:                           | 0                                                         | -                                                                                                    |   |
| Θ    | Sig Description:                             |                                                           |                                                                                                    | ſ |
|      |                                              | Signature Name:                                           | ICMP Echo Request                                                                                               |   |
|      |                                              | Alert Notes:                                              |                                                                                                    | l |
|      |                                              | User Comments:                                            |                                                                                                    | l |
|      |                                              | Alert Traits:                                             | 0                                                                                                    |   |
|      |                                              | Release:                                                  | 81                                                                                                    |   |
| Θ    | Engine:                                      | Atomic IP                                                 |                                                                                                    |   |
|      |                                              | Event Action:                                             | Request Block Connection                                                                                        |   |
| 1    |                                              | Eranment Statu                                            | P Anno Incl                                                                                                    |   |
| •    | Parameter uses the D<br>Parameter uses a Use | efault Value. Click the icc<br>er-Defined Value. Click th | n to edit the value.<br>e icon to restore the default value.                                                    |   |
|      |                                              |                                                           | OK Cancel Help                                                                                                  |   |

- 3. Clique em **OK** para salvar a assinatura.
- 4. Verifique se a assinatura está ativa e se está definida para executar uma ação de bloqueio.
- 5. Clique em Apply para confirmar a assinatura no módulo.

### Monitorar bloqueio e eventos com IDM

Conclua estes passos:

Quando a assinatura é disparada com êxito, há dois lugares no IDM para observar isso.O primeiro método mostra os blocos ativos que o AIP-SSM instalou. Clique em Monitoramento na linha superior de ações. Na lista de itens exibida no lado esquerdo, selecione Ative Host Blocks. Sempre que a assinatura do ping for disparada, a janela Blocos de host ativos mostrará o endereço IP do infrator, o endereço do dispositivo sob ataque e o tempo que resta para o qual o bloco está em vigor. O tempo de bloqueio padrão é de 30 minutos e pode ser ajustado. No entanto, a alteração desse valor não é discutida neste documento. Consulte a documentação de configuração do ASA conforme necessário para obter informações sobre como alterar esse parâmetro. Remova o bloco imediatamente, selecione-o na lista e clique em

Excluir.

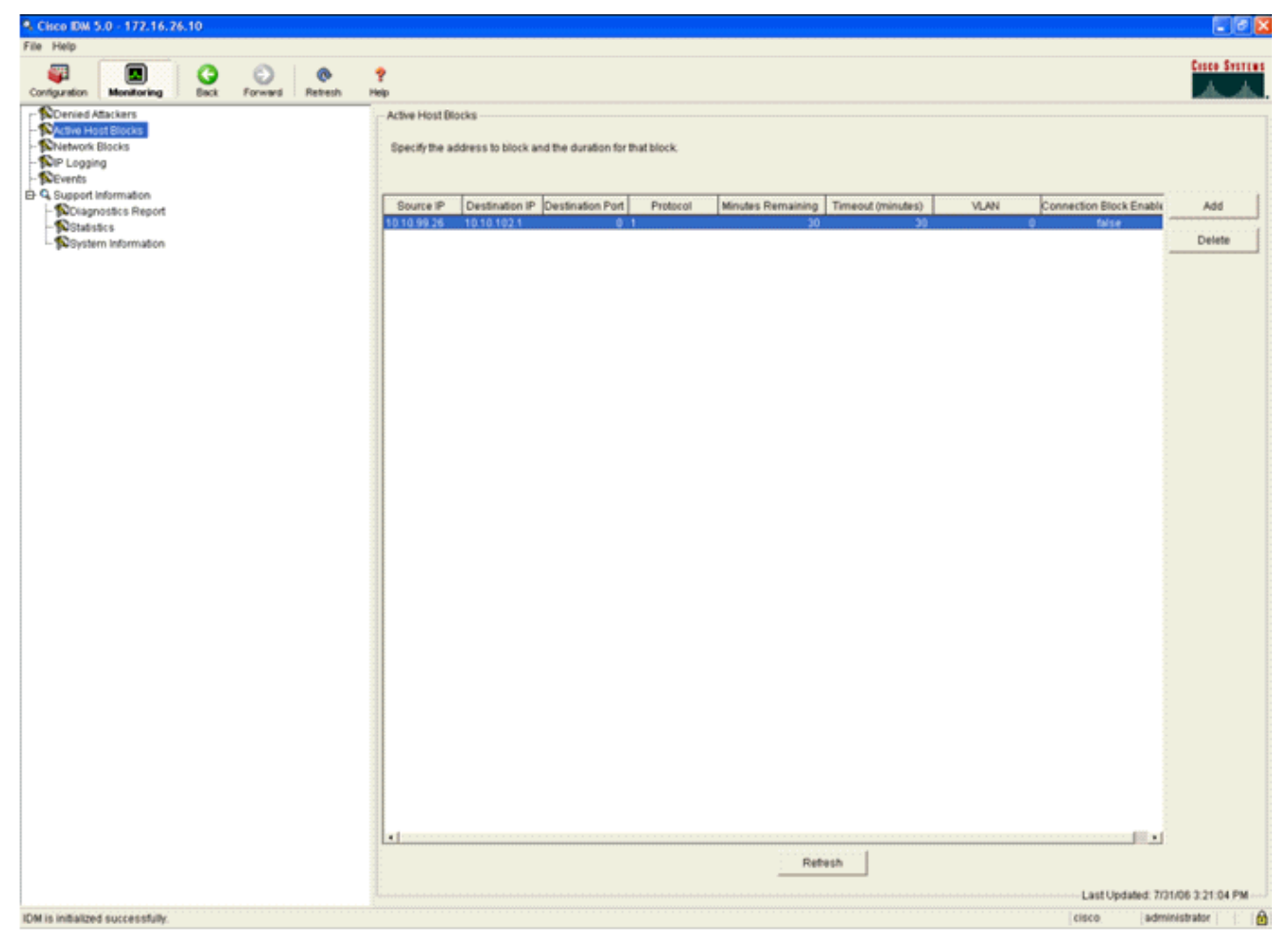

O segundo método para exibir assinaturas disparadas usa o buffer de eventos AIP-SSM. Na página Monitoramento do IDM, selecione **Eventos** na lista de itens no lado esquerdo. O utilitário de pesquisa Eventos é exibido. Defina os critérios de pesquisa apropriados e clique em

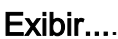

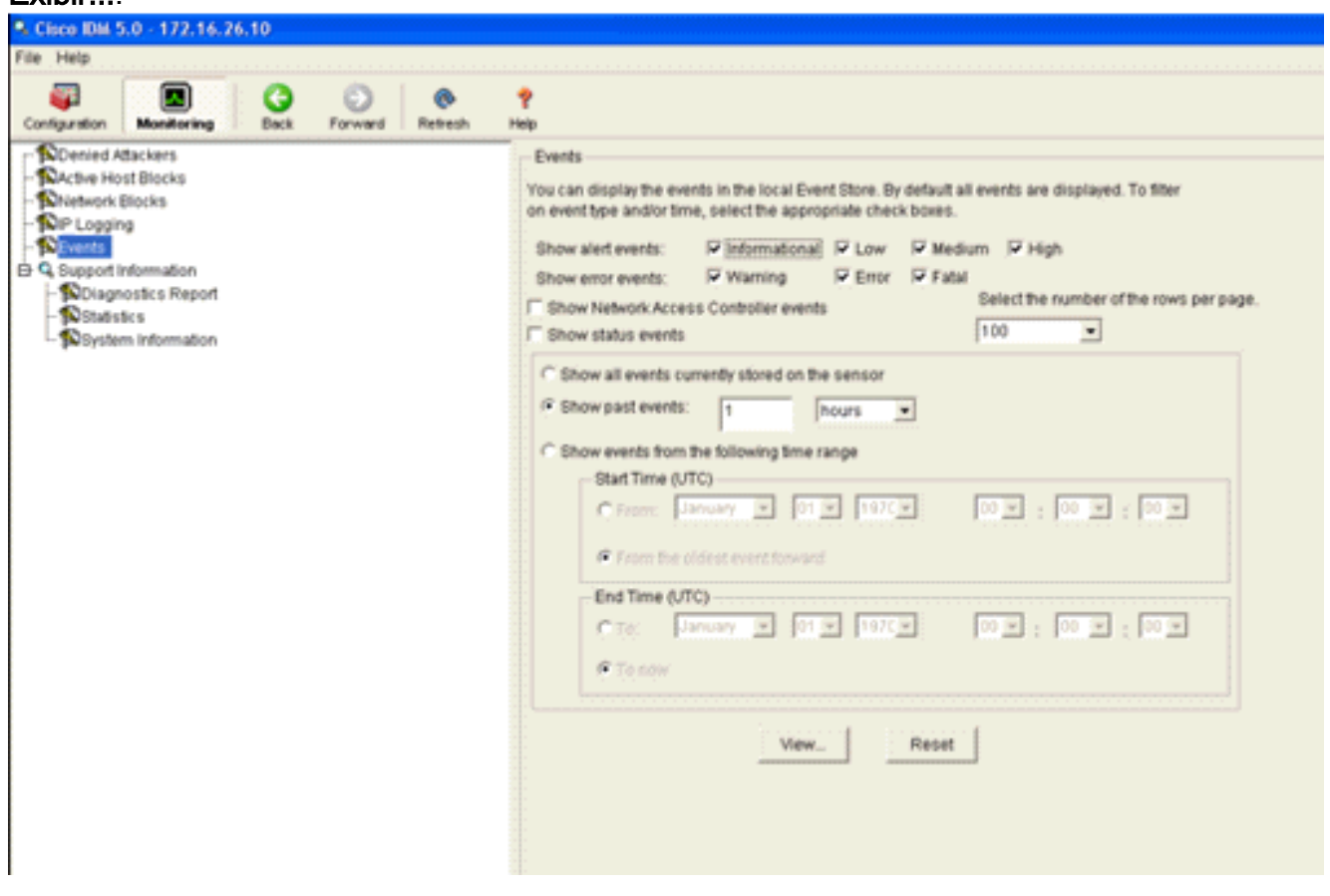

2. O Visualizador de Eventos aparece então com uma lista de eventos que correspondem aos critérios fornecidos. Percorra a lista e localize a assinatura ICMP Echo Request modificada nas etapas de configuração anteriores.Procure na coluna Eventos o nome da assinatura ou procure o número de identificação da assinatura na coluna ID de assinatura

| moremor        |                                                                | Event ID                                                                                                    | Events                                                                                                    | Sig ID                                                                                                    | Details.                                                                                                    |
|----------------|----------------------------------------------------------------|----------------------------------------------------------------------------------------------------|----------------------------------------------------------------------------------------------------|----------------------------------------------------------------------------------------------------|----------------------------------------------------------------------------------------------------|
| anon.emon      | July 31, 2006 2:59:52 PM U                                     | 1145383740954940828                                                                                                    | Unable to execute a host block [10.10.99.26] because<br>blocking is not configured                                                                                                    |                                                                                                    |                                                                                                    |
| rror.warning   | July 31, 2006 3:16:51 PM U                                     | 1145383740954941447                                                                                                    | while sending a TLS warning alert close_notify, the<br>following error occurred: socket error [3,32]                                                                                                    |                                                                                                    |                                                                                                    |
| lert informati | July 31, 2006 3:19:16 PM U                                     | 1145383740954941574                                                                                                    | ICMP Echo Request                                                                                                    | 2004                                                                                                    |                                                                                                    |
| mor:error      | July 31, 2006 3:19:16 PM U                                     | 1145383740954941577                                                                                                    | Unable to execute a host block [10.10.99.26] because<br>blocking is not configured                                                                                                    |                                                                                                    |                                                                                                    |
| lert informati | July 31, 2006 3:19:46 PM U                                     | 1145383740954941597                                                                                                    | ICMP Echo Request                                                                                                    | 2004                                                                                                    |                                                                                                    |
|                |                                                                |                                                                                                    |                                                                                                    |                                                                                                    |                                                                                                    |
|                |                                                                |                                                                                                    |                                                                                                    |                                                                                                    |                                                                                                    |
|                | rror:warning<br>lert.informati<br>rror.error<br>lert.informati | Intron.warning         July 31, 2006 3:16:51 PM U           Iert.informati         July 31, 2006 3:19:16 PM U           Intronemor         July 31, 2006 3:19:16 PM U           Iert.informati         July 31, 2006 3:19:46 PM U | rror:warning July 31, 2006 3:16:51 PM U 1145383740954941447<br>Iert.informati July 31, 2006 3:19:16 PM U 1145383740954941574<br>rror:error July 31, 2006 3:19:16 PM U 1145383740954941577<br>Iert.informati July 31, 2006 3:19:46 PM U 1145383740954941597 | rror.warning       July 31, 2006 3:16:51 PM U       1145383740954941447       while sending a TLS warning alert close_notify, the following error occurred: socket error [3,32]         lert.informati       July 31, 2006 3:19:16 PM U       1145383740954941574       ICMP Echo Request         rror.error       July 31, 2006 3:19:16 PM U       1145383740954941577       Unable to execute a host block [10.10.99.26] because blocking is not configured         lert.informati       July 31, 2006 3:19:46 PM U       1145383740954941597       ICMP Echo Request | Intro:warning         July 31, 2006 3:16:51 PM U         1145383740954941447         while sending a TLS warning alert close_notify, the following error occurred: socket error [3,32]           Iert.informati         July 31, 2006 3:19:16 PM U         1145383740954941574         ICMP Echo Request         2004           Iror:error         July 31, 2006 3:19:16 PM U         1145383740954941577         Unable to execute a host block [10.10.99.26] because blocking is not configured         2004           Iertinformati         July 31, 2006 3:19:16 PM U         1145383740954941577         Unable to execute a host block [10.10.99.26] because blocking is not configured         2004 |

 Depois de localizar a assinatura, clique duas vezes na entrada para abrir uma nova janela. A nova janela contém informações detalhadas sobre o evento que disparou a assinatura.

```
Details for 1145383740954941597
evIdsAlert: eventId=1145383740954941597 vendor=Cisco severity=informational
  originator:
   hostId: sensor
    appName: sensorApp
   appInstanceId: 341
  time: July 31, 2006 3:19:46 PM UTC offset=0 timeZone=UTC
             description=ICMP Echo Request id=2004 version=S1
  signature:
   subsigId: 0
 interfaceGroup:
 vlan: 0
 participants:
   attacker:
     addr: 10.10.99.26 locality=OUT
   target:
      addr: 10.10.102.1 locality=OUT
 summary: 4 final=true initialAlert=1145383740954941574 summaryType=Regular
  alertDetails: Regular Summary: 4 events this interval ;
 riskRatingValue: 25
 interface: ge0_1
 protocol: icmp
```

Monitorar a exclusão do cliente em um controlador sem fio

A lista Clientes descontinuados na controladora é preenchida nesse momento com o endereço IP e MAC do host.

| Cinto Stattan                                                                                                    |                                     |              |                                   |              |               |                                |          |      |
|----------------------------------------------------------------------------------------------------|-------------------------------------|--------------|-----------------------------------|--------------|---------------|--------------------------------|----------|------|
| AA                                                                                                    | MONITOR                             | WLANS        | CONTROLLER                        | WIRELESS     | SECURITY      | MANAGEMENT                     | COMMANDS | HELP |
| Security                                                                                                    | CIDS Shu                            | n List       |                                   |              |               |                                |          |      |
| AAA<br>General<br>RADIUS Authentication<br>RADIUS Accounting<br>Local Net Users<br>MAC Filtering                                                                                                    | Re-sync<br>IP Addres<br>10.10.99.20 | s La<br>6 00 | st MAC Address<br>:40:96:ad:0d:1b | Expire<br>27 | Sen:<br>172.: | tor IP / Index<br>16.26.10 / 2 |          |      |
| User Login Policies<br>AP Policies                                                                                                    |                                     |              |                                   |              |               |                                |          |      |
| Access Control Lists                                                                                                    |                                     |              |                                   |              |               |                                |          |      |
| IPSec Certificates<br>CA Certificate<br>ID Certificate                                                                                                    |                                     |              |                                   |              |               |                                |          |      |
| Web Auth Certificate                                                                                                    |                                     |              |                                   |              |               |                                |          |      |
| Wireless Protection<br>Policies<br>Trusted AP Policies<br>Rogue Policies<br>Standard Signatures<br>Custom Signatures<br>Signature Events<br>Summary<br>Client Exclusion Policies<br>AP Authentication / MPP<br>Management Frame<br>Protection |                                     |              |                                   |              |               |                                |          |      |
| Web Login Page                                                                                                    |                                     |              |                                   |              |               |                                |          |      |
| CIDS<br>Sensors<br>Shunned Clients                                                                                                    |                                     |              |                                   |              |               |                                |          |      |

O usuário é adicionado à lista de exclusões de clientes.

|                                                                                                    | MONITOR WI                                       | LANS CONTROLLER                | WIRELESS S        | ECURITY MAN | AGEMENT CO | MMANDS HELP      |      |                                |
|----------------------------------------------------------------------------------------------------|--------------------------------------------------|--------------------------------|-------------------|-------------|------------|------------------|------|--------------------------------|
| Monitor<br>Summary<br>Statistics<br>Controller<br>Ports<br>Wireless<br>Rogue APs<br>Rogue Cients<br>Adhoc Rogues<br>802.116 Radios<br>802.116 Radios<br>802.116 Radios<br>802.116 Radios<br>802.116 Radios<br>802.116 Radios | Excluded Clien<br>Search by NAI<br>Client NAC Ad | nts<br>Caddress<br>Idr AP Name | AP NAC Addr       | WLAN        | Туре       | Exclusion Reason | Port |                                |
|                                                                                                    | 00:40:96:ad:0d                                   | 1:15 AP5014.6940.81c           | e 00:14:15:5a:16: | 40 IPS      | 802.11a    | UnknownEnum:S    | 29   | Detail LinkTest Disable Remove |

### Monitorar eventos no WCS

Os eventos de segurança que disparam um bloco no AIP-SSM fazem com que o controlador adicione o endereço do infrator à lista de exclusão do cliente. Um evento também é gerado no WCS.

- Use o utilitário Monitor > Alarm no menu principal do WCS para visualizar o evento de exclusão. O WCS exibe inicialmente todos os alarmes não apagados e também apresenta uma função de pesquisa no lado esquerdo da janela.
- Modifique os critérios de pesquisa para localizar o bloco do cliente. Em Severity (Gravidade), escolha Minor e defina também Alarm Category (Categoria de alarme) como Security (Segurança).

#### 3. Clique em

#### . Buscar

| Cisco Wireless Control S                                                                 | ystem                                                                                                    |       |                                                                                                    | Username: root Logout Refresh Print View                                                                                                    |
|------------------------------------------------------------------------------------------|----------------------------------------------------------------------------------------------------|-------|----------------------------------------------------------------------------------------------------|----------------------------------------------------------------------------------------------------|
| Monitor • Configure •                                                                    | Alarms                                                                                                    |       |                                                                                                    | Select a command 💌 GO                                                                                                    |
| Saverty<br>Critical v<br>Alarm Category<br>Al Types v<br>Scarch                          | Severity       Failure_Object         Critical       Radio_ADR-LAPL262AG-A/1         Critical       Radio_ADR-LAPL262AG-A/2         Critical       Radio_ADR-LAPL262AG-A/2         Critical       Radio_ADR-LAPL262AG-A/2         Critical       Radio_ADR-LAPL262AG-A/2         Critical       Radio_ADR-LAPL262AG-A/2         Critical       Radio_ADR-DS1212:e0/2         Critical       Radio_ADR-DS122:e0/2         Critical       AP_ABID231.2:e0/00:05:057:12:e0         Critical       AP_ABID31.0:e92.e0/00:13:55:75:14:e0         Critical       AP_APD031.0:e92.e0/00:13:55:75:14:e0         Critical       AP_APD031.0:e92.e0/00:13:55:75:14:e0         Critical       AP_APD031.0:e92.e0/00:13:55:75:14:e0         Critical       AP_APD031.0:e92.e0/00:13:55:75:14:e0         Critical       AP_APD031.0:e92.e0/00:13:55:75:14:e0         Critical       AP_APD031.0:e92.e0/00:13:55:21:e0:e0         Critical       AP_APD002:e0/00:13:e1:FE1:0:1/1         Critical       AP_APD002:e0/00:13:e1:FE1:0:1/1         Critical       AP_APD002:e0/07:00:45:17:E1:0:1/2         Critical       AP_APD002:e0/07:00:45:17:E1:0:1/2 | Daner | Date/Time<br>6/1/05 9:02 AM<br>6/1/05 9:02 AM<br>6/1/05 9:02 AM<br>7/21/06 1:51 PM<br>7/21/06 1:51 PM<br>7/21/06 4:32 PM<br>7/21/06 4:32 PM<br>7/21/06 4:32 PM<br>7/21/06 4:32 PM<br>7/21/06 5:31 PM<br>7/21/06 5:32 PM<br>7/26/06 2:02 PM<br>7/26/06 2:02 PM | AP 'AIR-LAP1242AG-A', interface '802.11b'g' is         AP 'AIR-LAP1242AG-A', interface '802.11b'g' is         AP 'AIR-LAP1242AG-A', interface '802.11b'g' is down         AP 'AIR-LAP1242AG-A', interface '802.11b'g' is down         AP 'ap1751121e0', interface '802.11b'g' is down         AP 'ap1751121e0', interface '802.11b'g' is down         AP 'ap1751121e0', interface '802.11b'g' is down         AP 'ap1751121e0', interface '802.11b'g' is down         AP 'ap1751121e0', interface '802.11b'g' is down         AP 'ap1751121e0', interface '802.11b'g' is down         AP 'ap1751121e0', interface '802.11b'g' is down         AP 'ap1751121e0', interface '802.11b'g' is down         AP 'ap-aco-c3750-48-1-FE1-0-3', interface '802         AP 'AP-aco-c3750-48-1-FE1-0-3', interface '802         AP 'AP-aco-c3750-48-1-FE1-0-3', interface '802         AP 'AP-aco-c3750-48-1-FE1-0-3', interface '802         AP 'AP-aco-c3750-48-1-FE1-0-3', interface '802         AP 'AP-aco-c3750-48-1-FE1-0-3', interface '802         AP 'AP-aco-c3750-48-1-FE1-0-3', interface '802 |
| Regues 0 242<br>Coverage 0<br>Security 2 0 4<br>Centrollers 1 0 0<br>Access Points 0 0 0 |                                                                                                    |       |                                                                                                    |                                                                                                    |

4. A janela Alarme lista somente alarmes de segurança com gravidade menor. Aponte o mouse para o evento que disparou o bloco dentro do AIP-SSM.Em particular, o WCS mostra o endereço MAC da estação cliente que causou o alarme. Ao apontar para o endereço apropriado, o WCS abre uma pequena janela com os detalhes do evento. Clique no link para visualizar esses mesmos detalhes em outra

| janeia.                                                  |             |       |          |                                                                |                                                                |                                  |    |                                                 |           |          |         |
|----------------------------------------------------------|-------------|-------|----------|----------------------------------------------------------------|----------------------------------------------------------------|----------------------------------|----|-------------------------------------------------|-----------|----------|---------|
| Cisco Wireles                                            | s Control S | ystem |          |                                                                |                                                                |                                  |    | Username: roo                                   | at Logout | Refresh  | Print V |
| Monitor ▼ Configure ▼ Location ▼ Administration ▼ Help ▼ |             |       |          |                                                                |                                                                |                                  |    |                                                 |           |          |         |
| Alarms                                                   |             | Alar  | ms       |                                                                |                                                                |                                  |    |                                                 | Select    | t a comm | and     |
| Severity<br>Minor                                        | ~           |       | Severity | Failure Object                                                 | Owner                                                          | Date/Time                        |    | Message                                         |           |          |         |
| (                                                        |             |       | Minor    | Client 00:09:ef:01:40:46                                       |                                                                | 7/19/06 6:30 P                   | PM | The WEP Key configured at the station may be wr |           |          |         |
| Alarm Category                                           |             |       | Minor    | Client 00:40:96:ad:0d:1b                                       |                                                                | 7/26/06 2:47 P                   | PM | The WEP Key configured at the station may be wr |           |          |         |
| Security                                                 |             |       | Minor    | Client 00:90:7a:04:6d:04                                       |                                                                | 7/31/06 2:36 P                   | PM | Client '00:90:7a:04:6d:04' which was associated |           |          |         |
| Search                                                   |             |       | Minor    | Client 00:40:95:ad:0d:15                                       |                                                                | 7/31/06 4:25 P                   | PM | Client '00:40:96:ad:0d:1b' which was associated |           |          |         |
|                                                          |             |       |          | Client 100.40.96 ac<br>100.14.1brSo:16.40<br>code is 'S(Unknow | 10d:16° which was asso<br>3°, interface 10° is exclude<br>m)°. | ciated with AP<br>ed. The reason |    |                                                 |           |          |         |

### Exemplo de configuração do Cisco ASA

```
ciscoasa#show run
: Saved
:
ASA Version 7.1(2)
!
hostname ciscoasa
domain-name cisco.com
enable password 2KFQnbNIdI.2KYOU encrypted
names
!
```

```
interface Ethernet0/0
 nameif outside
 security-level 0
ip address 10.10.102.2 255.255.255.0
!
interface Ethernet0/1
nameif inside
 security-level 100
 ip address 172.16.26.2 255.255.255.0
1
interface Ethernet0/2
 shutdown
no nameif
 no security-level
no ip address
!
interface Management0/0
nameif management
 security-level 100
 ip address 192.168.1.1 255.255.255.0
 management-only
1
passwd 2KFQnbNIdI.2KYOU encrypted
ftp mode passive
dns server-group DefaultDNS
domain-name cisco.com
pager lines 24
logging asdm informational
mtu inside 1500
mtu management 1500
mtu outside 1500
asdm image disk0:/asdm512-k8.bin
no asdm history enable
arp timeout 14400
nat-control
global (outside) 102 interface
nat (inside) 102 172.16.26.0 255.255.255.0
nat (inside) 102 0.0.0.0 0.0.0.0
route inside 0.0.0.0 0.0.0.0 172.16.26.1 1
timeout xlate 3:00:00
timeout conn 1:00:00 half-closed 0:10:00 udp 0:02:00 icmp 0:00:02
timeout sunrpc 0:10:00 h323 0:05:00 h225 1:00:00 mgcp 0:05:00
timeout mgcp-pat 0:05:00 sip 0:30:00 sip_media 0:02:00
timeout uauth 0:05:00 absolute
http server enable
http 10.1.1.12 255.255.255.255 inside
http 0.0.0.0 0.0.0.0 inside
http 192.168.1.0 255.255.255.0 management
no snmp-server location
no snmp-server contact
snmp-server enable traps snmp authentication linkup linkdown coldstart
telnet 0.0.0.0 0.0.0.0 inside
telnet timeout 5
ssh timeout 5
console timeout 0
dhcpd address 192.168.1.2-192.168.1.254 management
dhcpd lease 3600
dhcpd ping_timeout 50
dhcpd enable management
class-map inside-class
match any
1
!
```

```
policy-map inside-policy
description IDS-inside-policy
class inside-class
ips promiscuous fail-open
!
service-policy inside-policy interface inside
Cryptochecksum:699d110f988e006f6c5c907473939b29
: end
ciscoasa#
```

Exemplo de configuração do sensor do sistema de prevenção de intrusão da Cisco

sensor#show config | \_\_\_\_\_ ! Version 5.0(2) ! Current configuration last modified Tue Jul 25 12:15:19 2006 | \_\_\_\_\_ service host network-settings host-ip 172.16.26.10/24,172.16.26.1 telnet-option enabled access-list 10.0.0/8 access-list 40.0.0/8 exit exit ! -----service notification exit ! -----service signature-definition sig0 signatures 2004 0 engine atomic-ip event-action produce-alert | request-block-host exit status enabled true exit exit exit ! -----service event-action-rules rules0 exit ! -----service logger exit ! -----service network-access exit ! -----service authentication exit ! -----service web-server exit ! -----service ssh-known-hosts exit ! -----service analysis-engine virtual-sensor vs0 description default virtual sensor physical-interface GigabitEthernet0/1 exit

exit
! -----service interface
exit
! -----service trusted-certificates
exit
sensor#

### **Verificar**

No momento, não há procedimento de verificação disponível para esta configuração.

# **Troubleshoot**

Atualmente, não existem informações disponíveis específicas sobre Troubleshooting para esta configuração.

# Informações Relacionadas

- Instalando e usando o Cisco Intrusion Prevention System Device Manager 5.1
- <u>Cisco ASA 5500 Series Adaptive Security Appliances Guias de configuração</u>
- Configurando o sensor do Cisco Intrusion Prevention System usando a interface de linha de comando 5.0 - Configurando interfaces
- Guia de configuração da WLC 4.0
- <u>Suporte técnico sem fio</u>
- Perguntas frequentes sobre o Wireless LAN Controller (WLC)
- Exemplo de configuração básica dos controladores LAN sem fio e do access point lightweight
- <u>Configurando soluções de segurança</u>
- Suporte Técnico e Documentação Cisco Systems